# SOFTWARE WEB PARA LA GESTIÓN Y PROMOCIÓN DE LA INFORMACIÓN PÚBLICA DE LA UNIVERSIDAD DEL MAGDALENA - PORTAL UNIMAGDALENA

Manual de usuario

Instructivo para el correcto uso del sistema web para la administración de la información pública de la Universidad del Magdalena

> Mayda Patricia González Zabala PhD. Supervisora del proyecto

# TABLA DE CONTENIDO

| 1 | Intr                                                                                           | oducción                                                                                                    | 4                                                                                      |
|---|------------------------------------------------------------------------------------------------|----------------------------------------------------------------------------------------------------|----------------------------------------------------------------------------------------|
| 2 | Info                                                                                           | ormación general                                                                                                    | 5                                                                                      |
|   | 2.1                                                                                            | Acceso al sistema                                                                                                    | 5                                                                                      |
|   | 2.2                                                                                            | Tablero de usuario                                                                                                    | 6                                                                                      |
|   | 2.3                                                                                            | Controles y componentes de visualización y navegación                                                                                                    | 7                                                                                      |
|   | 2.4                                                                                            | Consideraciones para la subida de imágenes                                                                                                    | 8                                                                                      |
|   | 2.5                                                                                            | Consideraciones para la carga de archivos                                                                                                    | 10                                                                                     |
|   | 2.6                                                                                            | Consideraciones en los formularios del sistema                                                                                                    | 11                                                                                     |
|   | 2.7                                                                                            | Elementos usados en los listados de registros del sistema                                                                                                    | 13                                                                                     |
| 3 | Fur                                                                                            | ncionalidades comunes                                                                                                    | 14                                                                                     |
|   | 3.1                                                                                            | Crear una publicación                                                                                                    | 14                                                                                     |
|   | 3.2                                                                                            | Agregar contenido multimedia a una publicación                                                                                                    | 16                                                                                     |
|   | 3.3                                                                                            | Activar una publicación                                                                                                    | 17                                                                                     |
|   | 3.4                                                                                            | Publicar una imagen en la galería de imágenes                                                                                                    | 18                                                                                     |
| 4 | Par                                                                                            | a el administrador del sistema                                                                                                    | 20                                                                                     |
|   | 4.1                                                                                            | Configuración de enlaces de Transparencia y acceso a la información                                                                                                    |                                                                                        |
|   | Dùblio                                                                                         |                                                                                                    | ~ ~                                                                                    |
|   |                                                                                                | ca                                                                                                    | 20                                                                                     |
|   | 4.2                                                                                            | Administración de programas académicos                                                                                                    | 20<br>22                                                                               |
|   | 4.2<br>4.2                                                                                     | ca<br>Administración de programas académicos<br>.1 Creación de programas académicos                                                                                                    | 20<br>22<br>22                                                                         |
|   | 4.2<br>4.2<br>4.2<br>4.2                                                                       | ca<br>Administración de programas académicos<br>.1 Creación de programas académicos<br>.2 Añadir integrantes a un programa académico                                                                                                    | 20<br>22<br>22<br>22                                                                   |
|   | 4.2<br>4.2<br>4.2<br>4.2<br>4.2                                                                | Ca.Administración de programas académicos1Creación de programas académicos2Añadir integrantes a un programa académico3Modificación de programas académicos.                                                                                                    | 20<br>22<br>22<br>24<br>25                                                             |
|   | 4.2<br>4.2<br>4.2<br>4.2<br>4.2<br>4.2                                                         | Administración de programas académicos1Creación de programas académicos2Añadir integrantes a un programa académico3Modificación de programas académicos4Añadir información en otro idioma                                                                                                    | 20<br>22<br>22<br>24<br>25<br>25                                                       |
|   | 4.2<br>4.2<br>4.2<br>4.2<br>4.2<br>4.2<br>4.3                                                  | Ca.Administración de programas académicos1Creación de programas académicos2Añadir integrantes a un programa académico3Modificación de programas académicos4Añadir información en otro idiomaAdministración de facultades académicas                                                                                                    | 20<br>22<br>22<br>24<br>25<br>25<br>26                                                 |
|   | 4.2<br>4.2<br>4.2<br>4.2<br>4.2<br>4.2<br>4.3<br>4.3                                           | Ca.Administración de programas académicos1Creación de programas académicos2Añadir integrantes a un programa académico3Modificación de programas académicos4Añadir información en otro idioma4Añadir información en otro idioma4Afiadir información de facultades académicas1Creación de facultades .                                                                                                    | 20<br>22<br>22<br>24<br>25<br>25<br>26<br>26                                           |
|   | 4.2<br>4.2<br>4.2<br>4.2<br>4.2<br>4.3<br>4.3<br>4.3                                           | Administración de programas académicos.         .1       Creación de programas académicos         .2       Añadir integrantes a un programa académico         .3       Modificación de programas académicos.         .4       Añadir información en otro idioma         .4       Añadir información en otro idioma         .4       Añadir información de facultades académicas         .1       Creación de facultades académicas         .2       Modificaciones de facultades | 20<br>22<br>22<br>24<br>25<br>25<br>26<br>26<br>27                                     |
|   | 4.2<br>4.2<br>4.2<br>4.2<br>4.2<br>4.3<br>4.3<br>4.3<br>4.3                                    | <ul> <li>Administración de programas académicos.</li> <li>1 Creación de programas académicos</li></ul>                                                                                                    | 20<br>22<br>22<br>24<br>25<br>25<br>26<br>26<br>27<br>28                               |
|   | 4.2<br>4.2<br>4.2<br>4.2<br>4.2<br>4.3<br>4.3<br>4.3<br>4.3<br>4.3                             | <ul> <li>Administración de programas académicos</li> <li>Aradir integrantes a un programa académico</li></ul>                                                                                                    | 20<br>22<br>22<br>24<br>25<br>25<br>26<br>26<br>27<br>28<br>28                         |
|   | 4.2<br>4.2<br>4.2<br>4.2<br>4.2<br>4.3<br>4.3<br>4.3<br>4.3<br>4.3<br>4.3<br>4.3               | <ul> <li>Administración de programas académicos</li> <li>Aración de programas académicos</li> <li>Añadir integrantes a un programa académico</li> <li>Modificación de programas académicos</li> <li>Añadir información en otro idioma</li> <li>Administración de facultades académicas</li> <li>Creación de facultades</li> <li>Modificaciones de facultades</li> <li>Deshabilitar facultades</li> <li>Añadir información en otro idioma</li></ul>                               | 20<br>22<br>22<br>24<br>25<br>25<br>26<br>26<br>27<br>28<br>28<br>29                   |
|   | 4.2<br>4.2<br>4.2<br>4.2<br>4.2<br>4.3<br>4.3<br>4.3<br>4.3<br>4.3<br>4.3<br>4.3<br>4.3<br>4.3 | <ul> <li>Administración de programas académicos</li></ul>                                                                                                    | 20<br>22<br>22<br>24<br>25<br>25<br>25<br>26<br>26<br>27<br>28<br>28<br>28<br>29<br>30 |

|     | 4.4.2 | Modificación de una vicerrectoría                         | 32 |
|-----|-------|-----------------------------------------------------------|----|
|     | 4.4.3 | Publicar servicios de una vicerrectoría                   | 32 |
|     | 4.4.4 | Agregar información en otro idioma                        | 33 |
| 4.  | 5 Adr | ninistración de direcciones y dependencias                | 34 |
|     | 4.5.1 | Creación de una dirección o dependencia                   | 34 |
|     | 4.5.2 | Modificar una dirección o dependencia                     | 36 |
|     | 4.5.3 | Añadir información en otro idioma                         | 36 |
|     | 4.5.4 | Deshabilitar una dirección o dependencia                  | 37 |
|     | 4.5.5 | Agregar redes sociales a una dirección o dependencia      | 37 |
|     | 4.5.6 | Agregar miembros a una dirección o dependencia            | 38 |
|     | 4.5.7 | Publicar servicios a una dirección o dependencia          | 39 |
| 4.6 | 6 Adr | ninistración de cursos de formación continua (diplomados) | 40 |
|     | 4.6.1 | Creación de un diplomado                                  | 40 |
|     | 4.6.2 | Modificación de un diplomado                              | 41 |
|     | 4.6.3 | Deshabilitar un diplomado                                 | 41 |
|     | 4.6.4 | Agregar información en otro idioma                        | 42 |

# **TABLA DE ILUSTRACIONES**

| Ilustración 1 Acceso a inicio de sesión                              |
|----------------------------------------------------------------------|
| Ilustración 2 Formulario de inicio de sesión5                        |
| Ilustración 3 Formulario de inicio de sesión con errores             |
| Ilustración 4 Tablero de usuario7                                    |
| Ilustración 5 Selector de imágenes                                   |
| Ilustración 6 Mensaje de información para la subida de imágenes9     |
| Ilustración 7 Visualización de imágenes en las páginas del portal 10 |
| Ilustración 8 Componente para la selección de documentos             |
| Ilustración 9 Selector de documentos 10                              |
| Ilustración 10 Campo de texto de los formularios en el sistema 11    |
| Ilustración 11 Campo de texto con error de campo vacío 11            |
| Ilustración 12 Campo de texto con error de restricción 12            |
| Ilustración 13 Campo de texto opcional 12                            |
| Ilustración 14 Área de texto 12                                      |
| Ilustración 15 Caja de texto enriquecido 13                          |
| Ilustración 16 Listas desplegables sencillas (A) y compuestas (B) 13 |
| Ilustración 17 Acceso al módulo de noticias, eventos o avisos 14     |

| Ilustración 18 Acceso al formulario de creación de publicaciones                 | 15  |
|----------------------------------------------------------------------------------|-----|
| Ilustración 19 Formulario de creación de publicaciones                           | 15  |
| Ilustración 20 Mensaje de error al enviar un formulario                          | 16  |
| Ilustración 21 Sección multimedia de una publicación                             | 17  |
| Ilustración 22 Módulo para administrar la galería de imágenes                    | 18  |
| Ilustración 23 Formulario para agregar imagen en la galería de imágenes          | 19  |
| Ilustración 24 Opciones de imagen de galería                                     | 19  |
| Ilustración 25 Módulo para la administración de enlaces de la página de          |     |
| Transparencia y Acceso a la Información Pública                                  | 21  |
| Ilustración 26 Agregar nuevo nivel a página de Transparencia                     | 21  |
| Ilustración 27 Agregar enlace a un nivel de la página de Transparencia           | 22  |
| Ilustración 28 Módulo para la administración de programas académicos             | 23  |
| Ilustración 29 Formulario para el registro de programas académicos               | 23  |
| Ilustración 30 Sección "Integrantes" en el formulario de ingreso de un programa  |     |
| académico                                                                        | 24  |
| Ilustración 31 Formulario para agregar personas                                  | 25  |
| Ilustración 32 Formulario para agregar información en otro idioma                | 26  |
| Ilustración 33 Listado de facultades                                             | 26  |
| Ilustración 34 Formulario para el ingreso de facultades                          | 27  |
| Ilustración 35 Mensaje de confirmación cambio de estado                          | 28  |
| Ilustración 36 Formulario para agregar información en idiomas en facultad        | 29  |
| Ilustración 37 Sección "Integrantes" en el formulario de ingreso de una facultad |     |
| académica                                                                        | 29  |
| Ilustración 38 Listado de vicerrectorías                                         | 30  |
| Ilustración 39 Formulario para el ingreso de vicerrectorías                      | 31  |
| Ilustración 40 Formulario para agregar miembros en una vicerrectoría             | 31  |
| Ilustración 41 Formulario para añadir servicios a una unidad administrativa      | 33  |
| Ilustración 42 Formulario de creación de información en un nuevo idioma de       |     |
| vicerrectoría                                                                    | 34  |
| Ilustración 43 Formulario de ingreso de una dirección                            | 35  |
| Ilustración 44 Formulario de ingreso de una dependencia                          | 35  |
| Ilustración 45 Formulario para el ingreso de información en otro idioma de una   |     |
| dirección o dependencia                                                          | 36  |
| Ilustración 46 Formulario para agregar redes sociales a una dirección o          |     |
| dependencia                                                                      | 38  |
| Ilustración 47 Formulario para agregar miembros a una dirección o dependencia    | 139 |
| Ilustración 48 Listado de diplomados                                             | 40  |
| Ilustración 49 Formulario para el ingreso de cursos de formación continua        | 41  |

# 1 INTRODUCCIÓN

El sistema para la gestión y promoción de la información pública de la Universidad del Magdalena es un aplicativo web que se desarrolló con el fin de permitir a las diferentes dependencias y unidades que conforman la institución administrar y publicar su información pública enfocándose en proyectar la oferta académica y los servicios que se ofrecen para la población en general. Este desarrollo permitió dar un gran paso en la renovación de una nueva página web institucional que había quedado rezagada tecnológicamente y que no se ajustaba a las necesidades actuales de los usuarios. Además, se logró la integración de elementos institucionales que estaban aislados del portal principal y la definición de lineamientos para el uso de elementos institucionales en páginas web.

En el siguiente documento se recopilan los diferentes procedimientos para realizar correctamente las diferentes funcionalidades que posee el sistema web con el objetivo de permitir al usuario manipular y navegar en el sistema de manera fácil y ágil. Se procura ser lo más diciente posible para el usuario pueda captar rápidamente el acceso a través de las distintas ventanas que posee cada módulo funcional del software web procurando definir recomendaciones y sugerencias en la subida de información y carga de archivos.

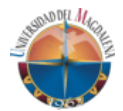

# 2 INFORMACIÓN GENERAL

## 2.1 Acceso al sistema

Para ingresar al sistema para la gestión y promoción de información pública de la Universidad del Magdalena se debe:

- 1. Ingresar al portal institucional web <u>https://www.unimagdalena.edu.co/</u>.
- 2. Una vez haya cargado la página diríjase a la cinta de opciones ubicada en la parte superior y presione en el enlace de inicio de sesión representado por la silueta de una persona (Ver Ilustración 1).

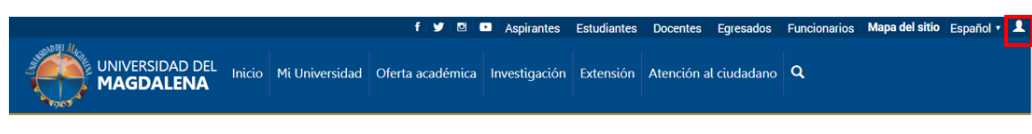

Ilustración 1 Acceso a inicio de sesión

3. Al dar clic será redireccionado a otra página donde se podrá visualizar un formulario donde se solicita un correo electrónico y una contraseña (Ver Ilustración 2). Para ingresar al sistema se requiere una cuenta institucional activa y previo permiso de su cuenta en el sistema por parte del administrador. La contraseña es la misma que usa para el acceso a su cuenta institucional.

|                | <u>₩</u> 7 Y                               |                                                                                                    |                |
|----------------|--------------------------------------------|----------------------------------------------------------------------------------------------------|----------------|
|                |                                            | Inicio de sesión                                                                                                    |                |
| and the second | Use una cuen                               | ta institucional para iniciar sesión. Debe contar con<br>permisos para ingresar al sistema.                                                                                         | and the second |
|                | Correo<br>electrónico                      | usuario@unimagdalena.edu.co                                                                                                    |                |
|                | Contraseña                                 | ******                                                                                                    |                |
| WE HE          |                                            | ¿Recordar cuenta?<br>INICIAR SESIÓN                                                                                                    | gill, IT       |
|                |                                            | VOLVER A LA PÁGINA INICIAL                                                                                                    | 20190          |
|                | Si presenta algún<br>Servicios Tecnológico | inconveniente con el inicio de sesión por favor contacte al Grupo de<br>s- Grupo TIC. Desarrollado por Centro de Investigación y Desarrollo de<br>Software CIDS © Unimagdalena 2018 |                |

Ilustración 2 Formulario de inicio de sesión

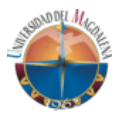

Solo se debe solicitar acceso al sistema si usted es el encargado de la administración de la información pública de alguna unidad académica o administrativa o coordinador de un programa académico con previa autorización de la unidad en cuestión y revisión del administrador del sistema.

Si la información ingresada en el formulario de inicio de sesión es correcta, será redireccionado al tablero de usuario correspondiente con su cuenta. Si el correo electrónico o la contraseña son incorrectos, el sistema le notificará el error mediante unos mensajes con texto rojo que se ubicaran en la parte inferior de los campos de texto del formulario (Ver Ilustración 3).

| Use una cue                             | Inicio de sesión<br>ta institucional para iniciar sesión. Debe contar con<br>permisos para ingresar al sistema.                                                                                                    |        |
|-----------------------------------------|----------------------------------------------------------------------------------------------------|--------|
| Correo<br>electrónico<br>Contraseña     | usuario@unimagdalena.edu.co<br>El campo Correo electrónico es obligatorio.<br>El campo Contraseña es obligatorio.<br>El campo Contraseña es obligatorio.                                                                                  | IEE !! |
| Si presenta algü<br>Servicias Tecnológi | NICLAR BESIÓN<br>VOLVER A LA PAGINA INICIAL<br>In inconveniente con el inicio de sesión por favor contacte al Grupo de<br>cor - Grupo TE. Desanotítado por Centro de investigación y Desanotíto de<br>Software - CIDS & Unanagotárea 2018 |        |

Ilustración 3 Formulario de inicio de sesión con errores

Si presenta algún inconveniente con el inicio de sesión, por favor contacte al Grupo de Servicios Tecnológicos – Grupo TIC.

#### 2.2 Tablero de usuario

Una vez haya iniciado sesión siguiendo los pasos el inciso anterior, podrá visualizar una página con tres elementos principales: una cinta de opciones en la parte superior, una franja lateral izquierda que contiene un icono de una persona, un enlace a la página principal y un enlace para cerrar sesión; y en el cuerpo de la página posee un título con una bienvenida nombrando su correo institucional seguido de un listado con enlaces a las diferentes acciones o accesos a los cuales tiene permiso su cuenta (Ver Ilustración 4). Los enlaces a las diferentes acciones son definidos con base en el usuario que tiene asignado en su cuenta, es decir, si usted en el encargado de una facultad o programa, solo se habilitaran los accesos correspondientes a la administración de la información pública del programa o facultad a cargo.

Manual de usuario Software web para la gestión y promoción de información pública de la Universidad del Magdalena

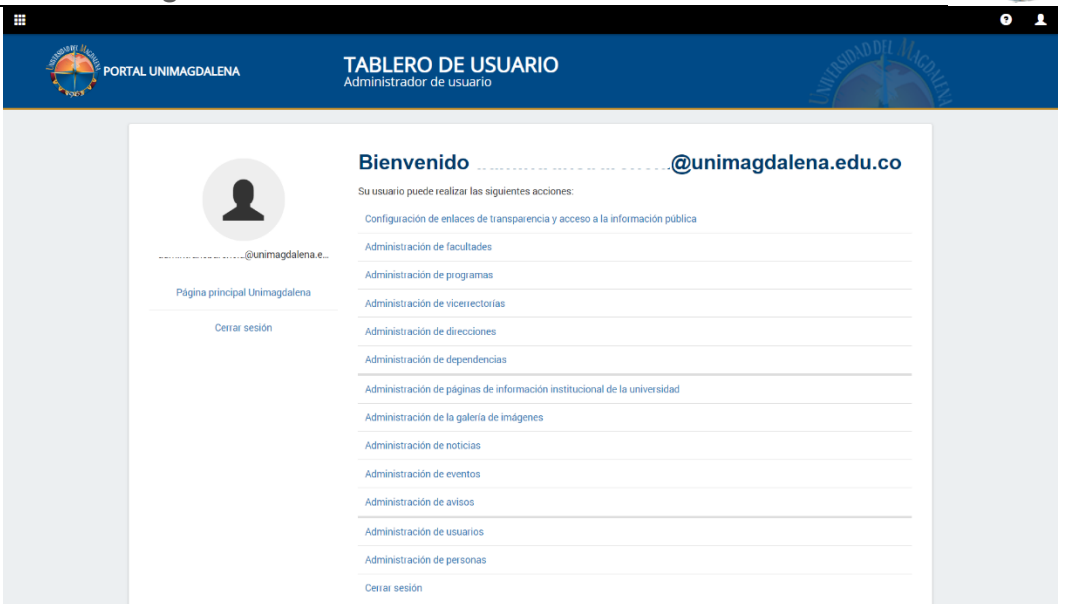

llustración 4 Tablero de usuario

Al presionar en algún enlace en el listado de acciones será redirigido al módulo correspondiente a la acción.

#### 2.3 Controles y componentes de visualización y navegación

Durante la navegación en el sistema podrá visualizar diferentes acciones representadas mediante iconos o imágenes para el mejor aprovechamiento del espacio y ofrecer una indicación clara de las acciones. En la Tabla 1 se relacionarán los distintos iconos usados en el sistema con su correspondiente significado. La mayoría de los botones y enlaces representados mediante iconos poseen su significado que puede ser visualizado al pasar el puntero del *mouse* encima del elemento. Otros poseen el texto visible junto con el icono variando su color y tamaño acorde su uso. Conocer claramente el significado de los iconos permitirá navegar más rápido a través del sistema evitando cometer errores por falta de conocimiento o información.

| ICONO | SIGNIFICADO                                 |
|-------|---------------------------------------------|
|       | Inicio de sesión, representación de usuario |
| 9     | Ayuda                                       |
|       | Menú de navegación lateral                  |
|       | Editar registro                             |

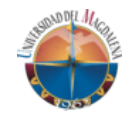

| +           | Agregar idioma, Agregar elemento |
|-------------|----------------------------------|
|             | Ver servicios                    |
| 0           | Habilitar registro               |
| <b>\$</b> > | Deshabilitar registro            |
| <           | Ver redes sociales               |
| ×           | Eliminar al guardar              |
| Ē           | Eliminar permanentemente         |
| 1           | Ordenar un nivel hacia arriba    |
| ŧ           | Ordenar un nivel hacia abajo     |
| ES          | Idioma Español                   |
| EN          | Idioma Inglés                    |
| ۲           | Descargar el archivo             |

Tabla 1 Iconos usados en el sistema

## 2.4 Consideraciones para la subida de imágenes

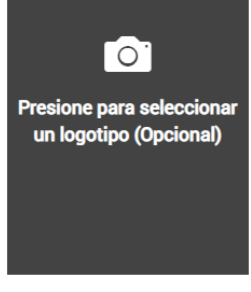

Ilustración 5 Selector de imágenes Los campos para la subida de imágenes pueden variar de acuerdo con el módulo a utilizar. El componente más común para la selección de una imagen es el visualizado en la Ilustración 5 el cual, al presionar sobre este, abre una ventana emergente que permite seleccionar la imagen a subir. Al seleccionar la imagen esta puede ser visualizada en el recuadro gris oscuro del componente.

Si ha seleccionado una imagen y vuelve a presionar sobre el componente sin seleccionar ninguna imagen, la imagen que tenía seleccionada se borrara pues este elemento

sobre puede seleccionar una imagen a la vez.

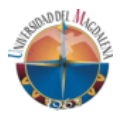

Para subir una imagen al sistema debe tener en cuenta las siguientes condiciones:

- La imagen puede tener un peso menor o igual a 2MB. Si la imagen posee un peso mayor se recomienda reducir con un compresor de imagen online como <u>https://tinyjpg.com/</u> (recomendado) o cualquier otro compresor.
- El formato de la imagen puede ser JPG, JPEG y PNG.
- Se recomienda tener una **relación de aspecto 16:9** con una dimensión mínima de 640px x 480px. De esto dependerá la correcta visualización de la imagen en las páginas del portal institucional.
- Para la galería de imágenes, solo se permiten tener activas ocho (8) imágenes a la vez subiendo una por vez.

Las anteriores recomendaciones pueden ser vistas en cuadros de información en el sistema con el que se puede apreciar en la Ilustración 6

Para subir una imagen tenga en cuenta:

- Debe tener un peso igual o menor a 2MB. En caso de tener un peso mayor se sugiere comprimir la imagen con TinyJPG u otra herramienta de compresión de imagénes.
- Debe tener formato JPG, JPEG o PNG.

Ilustración 6 Mensaje de información para la subida de imágenes

Si sigue las anteriores condiciones para la subida de imagen evitará inconvenientes a la hora de visualizar públicamente su contenido.

Por accesibilidad, el sistema solicita un texto alternativo por cada imagen que se desea publicar. Este texto debe tener una longitud menor o igual a 100 caracteres en el cual se recomienda describir de forma breve el contenido de la imagen. Este texto no se visualizará en las páginas donde se muestre la imagen, pero será tenido en cuenta por herramientas como lectores de pantalla.

Las imágenes subidas y publicadas en el portal Unimagdalena reajustan su tamaño de acuerdo con el tamaño de la pantalla en el que es visualizada la página. Por lo tanto, en algunas ocasiones puede notar que la imagen no se muestra en su totalidad o no se presenta en su tamaño original. Esto es con el fin de evitar que las imágenes se expandan o reduzcan de forma irregular y produzca errores en su visualización. Esto se puede ver en la Ilustración 7.

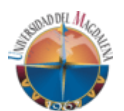

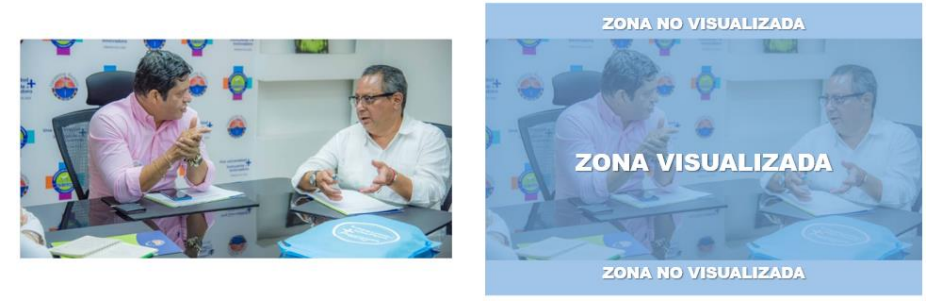

Ilustración 7 Visualización de imágenes en las páginas del portal

#### 2.5 Consideraciones para la carga de archivos

El sistema permite subir documentos en los diferentes módulos que lo requieran. Para esto se utiliza el componente visualizado en la Ilustración 8, el cual se compone de un botón con la etiqueta "Archivo" y un campo de texto de solo lectura.

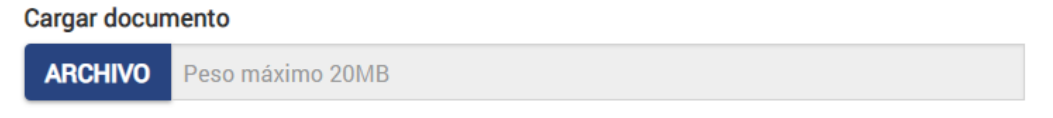

Ilustración 8 Componente para la selección de documentos

Para cargar un archivo:

- 1. Presione el botón "Archivo".
- Al presionar el botón se visualizará el selector de archivos de su computador (Ver Ilustración 9). Seleccione el archivo que desea cargar y presione el botón "Abrir".

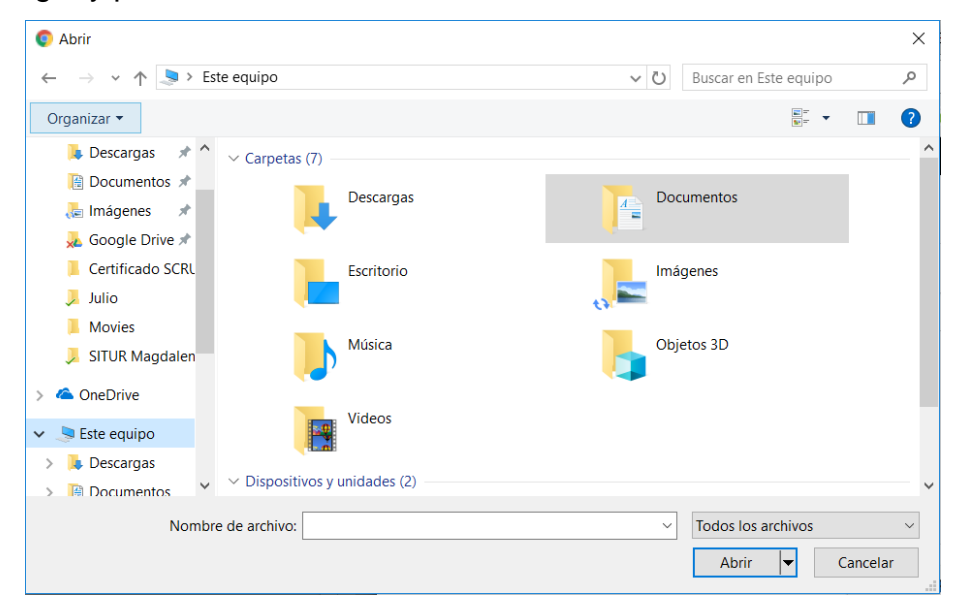

Ilustración 9 Selector de documentos

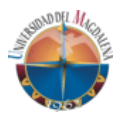

- 3. El componente puede poseer restricciones de peso y formato de archivo de acuerdo con el módulo en el que se use. En algunos casos solo se permiten archivos .docx, .doc, .xls, .xlsx, .pdf. El sistema tiene una restricción de peso por archivo de 20MB, aunque se recomienda que el archivo tenga un peso menor o igual a 5MB.
- Cuando presione el botón "Abrir", el selector de documentos se cerrará y podrá visualizar el nombre del archivo en el campo de texto al lado del botón "Archivo".
- 5. El archivo se guardará una vez se envíe el formulario en que se encuentra seleccionando el archivo.

## 2.6 Consideraciones en los formularios del sistema

Los formularios se utilizan para la recolección de información al momento de crear o modificar algún registro en el sistema. Está compuesto por:

 Campos de texto: Elemento que permite ingresar texto digitado por teclado. Está compuesto por una etiqueta que describe el campo de texto y la caja de texto para el ingreso de la información (Ver Ilustración 10). En el caso que el campo sea requerido en el formulario este tendrá un asterisco rojo a la izquierda de la etiqueta. Además, la mayoría de los campos posee una marca de agua en la caja de texto que muestra un texto indicando el propósito del campo, el tipo de dato o la longitud máxima de caracteres que se pueden ingresar.

\* Etiqueta del campo

Ingrese el texto. Máx. 255 caracteres

Ilustración 10 Campo de texto de los formularios en el sistema

Los campos de texto pueden recibir solo texto o número de acuerdo con su uso en el formulario. Algunos poseen restricciones al ingresar la información formato electrónico tales como de correo (usuario@correo.com) enlaces 0 de páginas web (http://www.dominio.com).

Si al enviar el formulario un campo requerido está vacío, el sistema señala el campo colocando un borde rojo en la caja de texto del campo (Ver Ilustración 11). Este efecto también ocurre con otros elementos del formulario tales como listas desplegables y áreas de texto enriquecido.

```
* Etiqueta del campo
```

```
Ingrese el texto. Máx. 255 caracteres
```

Ilustración 11 Campo de texto con error de campo vacío

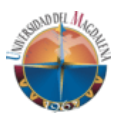

Si el campo de texto posee información, pero no cumple con la restricción establecida para campo, caso correo electrónico o URL, el campo presentará un borde rojo con un mensaje en letras rojas en la parte inferior del campo describiendo el error (Ver Ilustración 12)

| а |  |  |
|---|--|--|

Ilustración 12 Campo de texto con error de restricción

En algunos formularios donde la mayoría de los campos son obligatorios se señalan los campos opcionales con un rotulo seguido de la etiqueta del campo de texto (Ver Ilustración 13). Cuando es necesario para entender como ingresar la información en un campo, se ubica un icono de signo de admiración al lado de la etiqueta el cual, al pasar el ratón sobre este, mostrará un texto con instrucciones o información acerca del campo.

| Modalidad                                                        |
|------------------------------------------------------------------|
| Ej: Investigación, profundización, otro. Máx. 150 caracteres (Op |

Ilustración 13 Campo de texto opcional

La cantidad de los caracteres a ingresar en un campo de texto varía según el formulario. Para campos de texto con contenido extenso se utilizan áreas de texto que permiten ingresar hasta 1.000 caracteres (Ver Ilustración 14). En la etiqueta de este tipo de campo de texto se muestra la cantidad de caracteres que se van ingresando.

Descripción del programa
Texto de presentación acerca del programa a ingresar. Máx. 1.000 caracteres
Ilustración 14 Área de texto

Para la publicación de entradas como noticias se dispuso de un campo de texto enriquecido que permitiera hacer modificaciones de estilo al

de texto enriquecido que permitiera hacer modificaciones de estilo al texto publicado tales como modificaciones en la fuente, alineación, numeración, entre otras (Ver Ilustración 15). Estas modificaciones son controladas para que no se permita la publicación de estilos no definidos en la imagen institucional web de la Universidad del Magdalena.

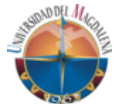

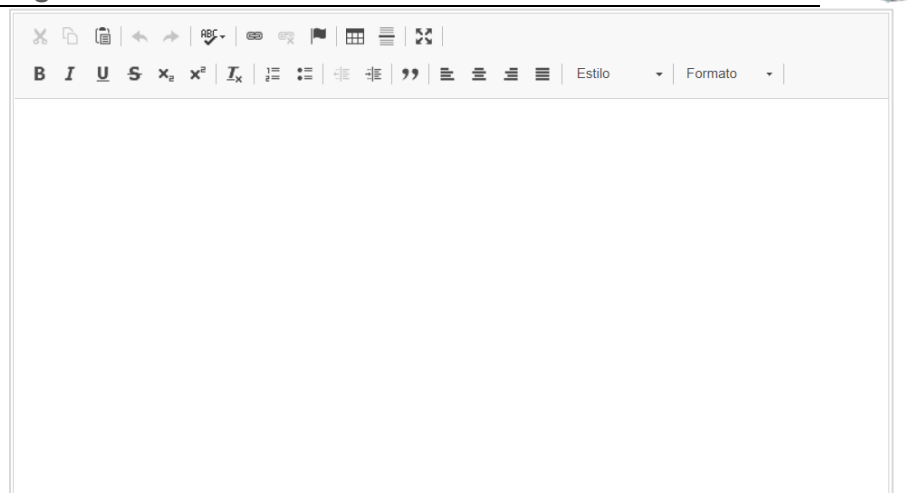

Ilustración 15 Caja de texto enriquecido

- Cajas de selección: Elemento que permite seleccionar opciones en un campo de información. Pueden ser de selección única o selección múltiple. Para este elemento se aplica la misma visualización de errores de los campos de texto.
- Listas desplegables: Elemento que permite elegir una opción entre una lista de opciones desplegables. El sistema posee dos tipos de listas desplegables: las listas sencillas, que solo permiten seleccionar una opción del listado (ver Ilustración 16 A), y las listas compuestas, que permiten seleccionar una o más elementos del listado (ver Ilustración 16 B). Esta última permite realizar búsquedas entre las opciones ingresando el texto que desea encontrar. Para este elemento se aplica la misma visualización de errores de los campos de texto.

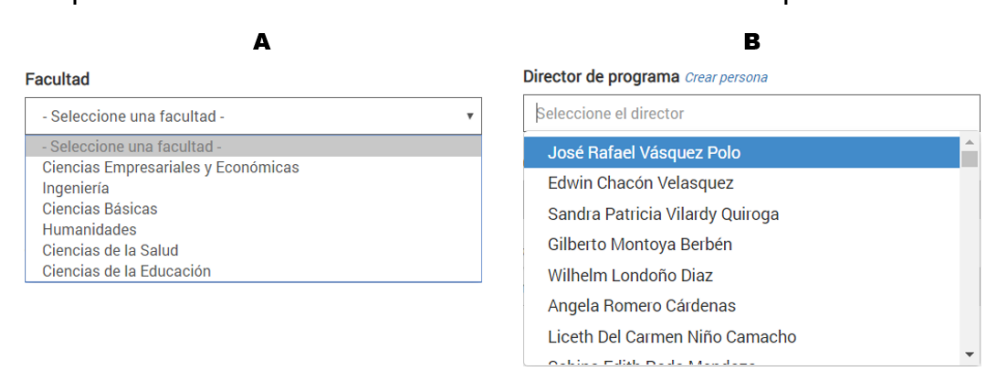

Ilustración 16 Listas desplegables sencillas (A) y compuestas (B)

## 2.7 Elementos usados en los listados de registros del sistema

Los listados de registros del sistema poseen elementos de navegación tales como: un buscador general, en el que se puede buscar un registro mediante una para ingresar en un campo de texto, una etiqueta que muestra el número de registros en el listado y una paginación que permite organizar los registros.

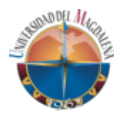

# **3 FUNCIONALIDADES COMUNES**

Las siguientes funcionalidades son realizadas por los diferentes usuarios que se encuentran asignados en una unidad administrativa o académica.

## 3.1 Crear una publicación

**El sistema permite publicar noticias, eventos y avisos.** Estos tres tipos de publicación comparten las mismas funcionalidades diferenciándose en algunas particulares en su información. Así pues, el proceso para la creación de una publicación es similar para los diferentes tipos de esta.

Para crear una publicación se realizan los siguientes pasos:

- 1. Diríjase a su tablero de usuario siguiendo los pasos de los incisos 2.1 Acceso al sistema y 2.2 Tablero de usuario de este manual.
- En el listado de acciones que puede realizar presione en el ítem al que desea dirigirse: Administración de noticias, Administración de eventos o Administración de avisos (Ver Ilustración 17). Este último no se encuentra disponible para todas las entidades del sistema.

| PORTAL UNIMAGDALENA                   | TABLERO DE USUARIO<br>Administrador de usuario             |                      |
|---------------------------------------|------------------------------------------------------------|----------------------|
|                                       | Bienvenido                                                 | @unimagdalena.edu.co |
|                                       | Su usuario puede realizar las siguientes acciones:         |                      |
| · · · · · · · · · · · · · · · · · · · | Configuración de enlaces de transparencia y acceso a la in | formación pública    |
| Eunimaodalena                         | Administración de facultades                               |                      |
|                                       | Administración de programas                                |                      |
| Página principal Unimagdalena         | Administración de vicersectorias                           |                      |
| Cerrar sesión                         | Administración de direcciones                              |                      |
|                                       | Administración de dependencias                             |                      |
|                                       | Administración de páginas de información institucional de  | la universidad       |
|                                       | Administración de la galería de imágenes                   |                      |
|                                       | Administración de noticias                                 |                      |
|                                       | Administración de eventos                                  |                      |
|                                       | Administración de avisos                                   |                      |
|                                       | Administración de usuarios                                 |                      |
|                                       | Administración de personas                                 |                      |
|                                       | Cervar sesión                                              |                      |

Ilustración 17 Acceso al módulo de noticias, eventos o avisos

3. Al presionar sobre un enlace será direccionado a la página del módulo de noticias, eventos o avisos. En la franja lateral izquierda podrá visualizar un botón con el texto "Crear noticias", "Crear eventos" o "Crear avisos" de acuerdo con el tipo de publicación elegido en el tablero de usuario (Ver Ilustración 18). Haga clic en el botón para ser redirigido al formulario para la creación de publicaciones.

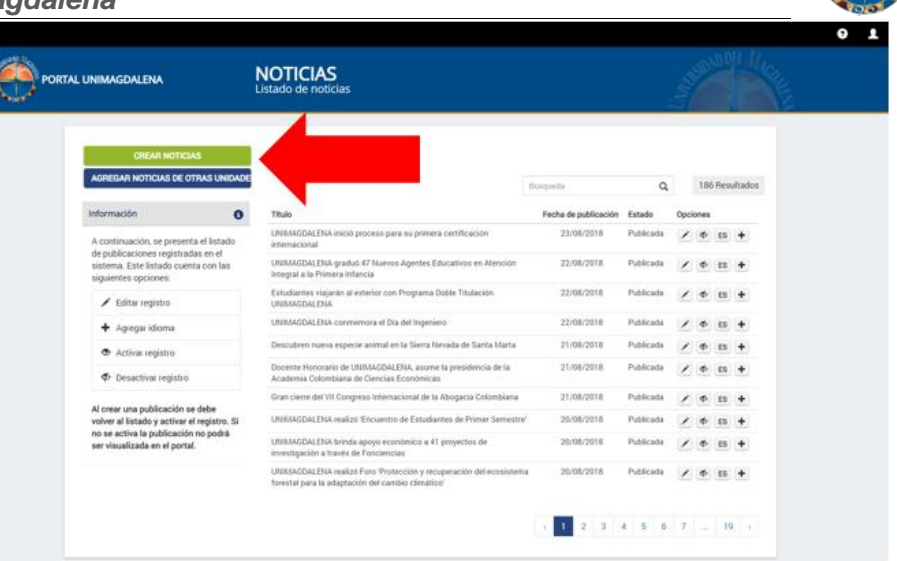

Ilustración 18 Acceso al formulario de creación de publicaciones

- En el formulario para la creación de publicaciones en la pestaña Datos generales ingrese la información que desea mostrar en su publicación ingresando como mínimo los campos de información requeridos (marcados por un asterisco).
- 5. Al terminar de diligenciar el formulario presione el botón "Guardar" ubicado en el final del formulario (Ver Ilustración 19).

| PORTAL U | NIMAGDALENA                                                               | NOTICIAS<br>Formulario de publicación de noticias                                       | And the second second s |  |
|----------|---------------------------------------------------------------------------|-----------------------------------------------------------------------------------------|----------------------------------------------------------------------------------------------------|--|
|          | VOLVER AL LISTADO                                                         | Datos generales Multimedia                                                              |                                                                                                    |  |
|          | nformación O                                                              |                                                                                         | Antetitulo                                                                                                    |  |
|          | A continuación, se presenta un                                            | ©1                                                                                      | Ingrese un antetitulo (Opcional). Máx. 250 caracteres                                                                                                    |  |
|          | formulario con el cual podrá<br>administrar la información de un          | Presione para seleccionar una foto de portada                                           | Titulo                                                                                                    |  |
|          | publicación. Tenga en cuenta el<br>formato del texto de la descripción si |                                                                                         | Ingrese el título de la publicación. Máx. 250 caracteres                                                                                                    |  |
|          | esta es copiada de otra fuente.                                           |                                                                                         | Resumen                                                                                                    |  |
|          |                                                                           |                                                                                         | Ingrese un resumen de la publicación. Opcional. Máx. 500 caracteres                                                                                                    |  |
|          |                                                                           | Texto alternativo de la imagen. Obligatorio si carga<br>una imagen. Máx. 250 caracteres |                                                                                                    |  |
|          |                                                                           | and magnet man, and canadiana                                                           |                                                                                                    |  |
|          |                                                                           | Descripción                                                                             |                                                                                                    |  |
|          |                                                                           | $X \subseteq \square   + +   - = +   = =$                                               | = X                                                                                                    |  |
|          |                                                                           | B I <u>U</u> S × <sub>e</sub> × <sup>i</sup>   I <sub>x</sub>   ≔ ∷   ⊲⊨ ⊲              | E 💔 🗈 🟛 🗮 Estio - Formato -                                                                                                    |  |
|          |                                                                           |                                                                                         |                                                                                                    |  |
|          |                                                                           |                                                                                         |                                                                                                    |  |
|          |                                                                           |                                                                                         |                                                                                                    |  |
|          |                                                                           |                                                                                         |                                                                                                    |  |
|          |                                                                           |                                                                                         |                                                                                                    |  |
|          |                                                                           | Autor                                                                                   |                                                                                                    |  |
|          |                                                                           | Ingrese el nombre del autor. Máx. 255 caracteres                                        |                                                                                                    |  |
|          |                                                                           | Estamentos      Multiple                                                                |                                                                                                    |  |
|          |                                                                           | ESTUDIANTES × DOCENTES × EGRESADOS × FU                                                 | INCIONARIOS × ASPIRANTES ×                                                                                                    |  |
|          |                                                                           |                                                                                         |                                                                                                    |  |
|          |                                                                           |                                                                                         | UARDAR MULTIMEDIA                                                                                                    |  |

Ilustración 19 Formulario de creación de publicaciones

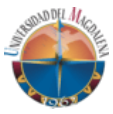

6. Si al guardar le aparece un mensaje de error (Ver Ilustración 20) al guardar la publicación, presione "OK" en el mensaje de error y verifique que la información este correctamente ingresada y que no falte un campo requerido por completar. En ocasiones este mensaje aparece cuando no tiene conexión a internet. Si esto ocurre solo espere a que se vuelva a conectar y vuelva a presionar el botón "Guardar".

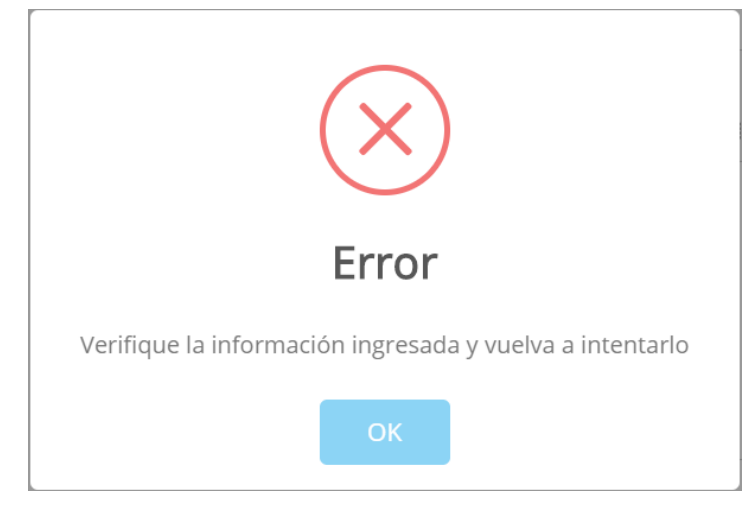

Ilustración 20 Mensaje de error al enviar un formulario

7. Si el formulario se guarda exitosamente, debe regresar al listado de publicaciones para activar la publicación. Puede hacerlo a través del botón "Volver al listado" ubicado en la franja lateral izquierda de la ventana o mediante los botones de navegación de su navegador. Las publicaciones registradas en el sistema no se publican al momento de su creación para verificar que el registro a publicar sea el correo.

#### 3.2 Agregar contenido multimedia a una publicación

Para agregar contenido multimedia a una publicación debe seguir los siguientes pasos:

- 1. Debe haber realizado los pasos del inciso 3.1 Crear una publicación.
- 2. Al guardar correctamente el formulario se habilitará la pestaña Multimedia. Esta sección consta de tres paneles:
  - Enlace de video, en el cual puede guardar un enlace de un video de Youtube agregando una descripción al enlace del video (Ver Ilustración 21 A).
  - Imágenes de la publicación, en el cual puede añadir más imágenes a la publicación adicionales a la imagen de portada de la publicación (Ver Ilustración 21 B). Debe tener en cuenta

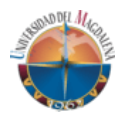

las Consideraciones para la subida de imágenes indicadas en este manual.

 Documentos anexos, en el cual puede adjuntar un documento a la publicación (Ver Ilustración 21 C). Debe tener en cuenta las Consideraciones para la carga de archivos indicadas en este manual.

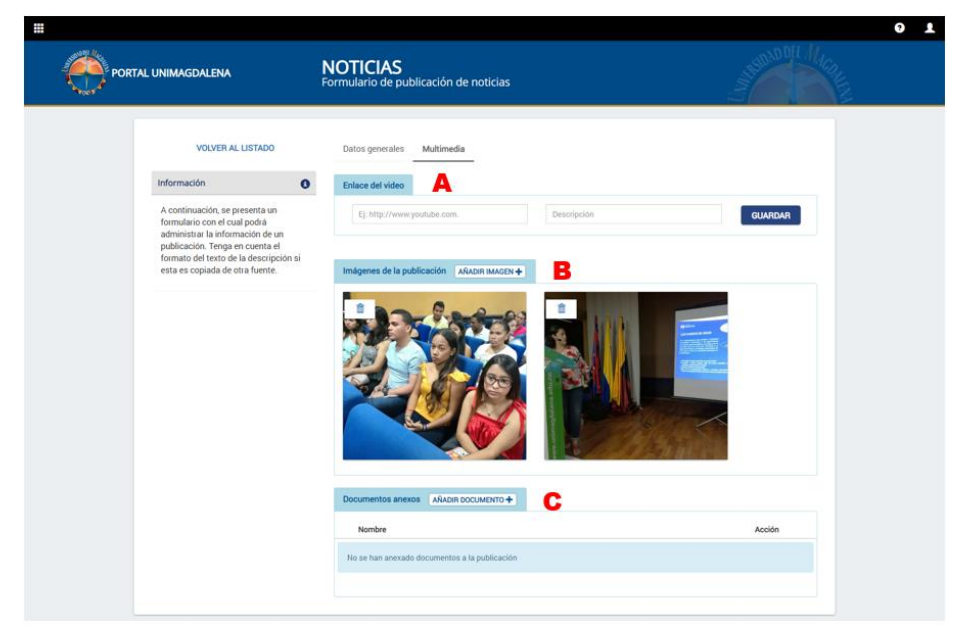

Ilustración 21 Sección multimedia de una publicación

3. Cada elemento del contenido multimedia se agrega de manera independiente, es decir, no es necesario enviar o guardar el formulario cada vez se suba un elemento. A su vez, los elementos se remueven de manera permanente una vez se confirme su eliminación y no es necesario enviar el formulario para guardar el cambio.

#### 3.3 Activar una publicación

Para activar una publicación:

- 1. Identifique la publicación creada en el listado de publicaciones.
- 2. Presione en el botón Activar identificado con el icono de un ojo abierto en la columna Opciones de la publicación a activar.
- 3. Aparecerá un mensaje de confirmación. Si está seguro de realizar la publicación, presione el botón "SI" en el mensaje de confirmación.
- 4. El sistema actualizará el estado de la publicación a Publicada y podrá visualizar la fecha de publicación del registro.
- 5. Una vez activa la publicación, esta puede ser visualizada públicamente.

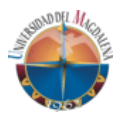

 Puede desactivar la publicación presionando el mismo botón que se presionó anteriormente. Si una publicación esta desactivada no podrá ser vista públicamente.

## 3.4 Publicar una imagen en la galería de imágenes

Para publicar una imagen en la galería de imágenes:

- 1. Diríjase a su tablero de usuario siguiendo los pasos de los incisos 2.1 Acceso al sistema y 2.2 Tablero de usuario de este manual.
- 2. En el listado de acciones que puede realizar presione en el enlace Administración de la galería de imágenes. Este lo redireccionará al listado de imágenes publicados en la galería.
- 3. Presione el botón "Agregar imagen" ubicado en la franja lateral izquierda de la ventana.

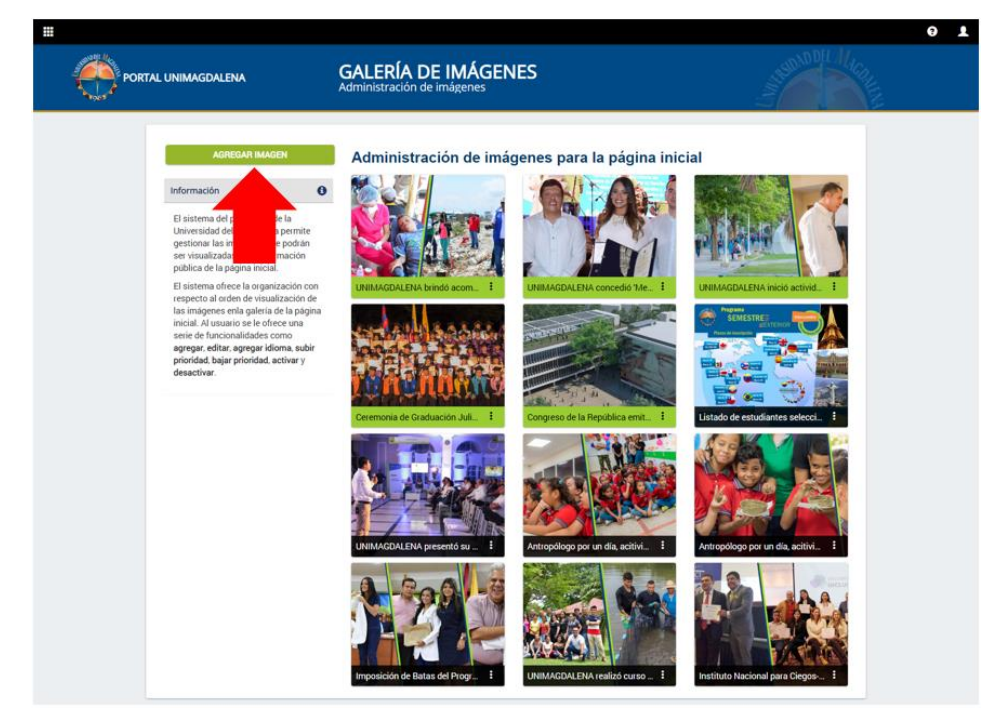

Ilustración 22 Módulo para administrar la galería de imágenes

4. Esto abrirá una ventana modal con un formulario en el cual se solicita seleccionar la imagen a subir, el texto alternativo de la imagen y opcionalmente solicita una fecha de publicación y un título que se visualizada junto con la imagen (Ver Ilustración 23). Además, tiene la posibilidad de elegir que estamento visualizará la imagen (esto solo está habilitado para las imágenes publicadas en la página principal de la Universidad del Magdalena). Tenga en cuenta las Consideraciones para la subida de imágenes.

| Manual de usuario                                                     |
|-----------------------------------------------------------------------|
| Software web para la gestión y promoción de información pública de la |
| Universidad del Magdalena                                             |

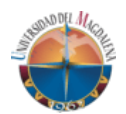

| * Subir imagen 🛛                                                                                                    |                                                                 |
|----------------------------------------------------------------------------------------------------|-----------------------------------------------------------------|
| <ul> <li>Para subir una imagen tenga en cuenta:</li> <li>Debe tener un peso igual o menor a 2MB. En sugiere comprimir la imagen con TinyJPG u o de imagénes.</li> <li>Debe tener formato JPG, JPEG o PNG.</li> </ul>                                 | caso de tener un peso mayor se<br>tra herramienta de compresión |
| Presione para seleccionar un log                                                                                                    | otipo (Opcional)                                                |
|                                                                                                    |                                                                 |
| <ul> <li>Texto alternativo</li> <li>Ingrese texto alternativo de la imagen seleccionada. El ti<br/>descripción del contenido de la imagen. Máx. 100 caracti</li> </ul>                                                                               | exto alternativo es una breve<br>ieres                          |
| Texto alternativo Ingrese texto alternativo de la imagen seleccionada. El t<br>descripción del contenido de la imagen. Máx. 100 caract Título Fecha                                                                                                  | exto alternativo es una breve<br>eres                           |
| Texto alternativo Ingrese texto alternativo de la imagen seleccionada. El t descripción del contenido de la imagen. Máx. 100 caract Título Fecha Ingrese título de la imagen. Máx. 150 caract                                                        | exto alternativo es una breve<br>seres                          |
| Texto alternativo Ingrese texto alternativo de la imagen seleccionada. El ti descripción del contenido de la imagen. Máx. 100 caract Título Fecha Ingrese título de la imagen. Máx. 150 carac Dirígido a                                             | exto alternativo es una breve<br>leres                          |
| Texto alternativo Ingrese texto alternativo de la imagen seleccionada. El t<br>descripción del contenido de la imagen. Máx. 100 caract Título Fecha Ingrese título de la imagen. Máx. 150 carac Dirigido a ESTUDIANTES X DOCENTES X EGRESADOS X FUNC | exto alternativo es una breve<br>leres                          |

Ilustración 23 Formulario para agregar imagen en la galería de imágenes

 Una vez seleccionada la foto e ingresada la información solicitada en el formulario presione el botón "Guardar". Si se guarda exitosamente la información, la imagen aparecerá de primera en el listado de imágenes.

Cada imagen en el listado tiene diferentes opciones, entre las que se encuentra:

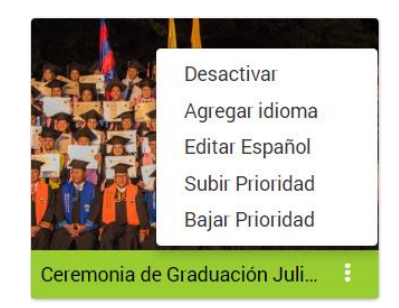

Ilustración 24 Opciones de imagen de galería

• Desactivar la imagen. Una imagen desactivada no se mostrará públicamente. Solo se pueden activar ocho (8) imágenes en una

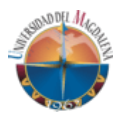

galería. Las imágenes activas se identificarán por una franja de color verde.

- Agregar idioma. La información que se ingresar al agregar la foto por defecto es la información en idioma español. Por lo que si se desea agregar dicha información en otro idioma puede hacer clic sobre esta opción e ingresarla.
- Editar idioma. Por cada idioma que se añada se habilita esta opción para poder realizar modificaciones a la información ingresada.
- Subir y bajar prioridad. Esta opción permite ordenar la imagen cambiando la posición hacia delante o hacia atrás. La primera y la octava imagen activa no pueden tener deshabilitada una de estas opciones.

A medida que se añada una nueva imagen las demás van reorganizándose y el sistema realiza la activación y desactivación automáticamente de las imágenes de tal manera que solo se permita tener activas ocho (8) imágenes. Las imágenes desactivadas seguirán guardadas para un posterior uso o solo para tener un registro de estas.

# 4 PARA EL ADMINISTRADOR DEL SISTEMA

# 4.1 Configuración de enlaces de Transparencia y acceso a la información pública

En cumplimiento con la Ley 1712 del 6 de marzo de 2014 que dicta la Ley de Transparencia y Acceso a la Información Pública, este sistema web posee un módulo que permite administrar los enlaces que redireccionan a la información pública los cuales se encuentran agrupados en una página web dentro del portal Unimagdalena para tal fin. Este módulo solo está habilitado para el administrador del sistema.

Para ingresar y manipular los enlaces usted debe seguir los siguientes pasos:

- 1. Diríjase a su tablero de usuario siguiendo los pasos de los incisos 2.1 Acceso al sistema y 2.2 Tablero de usuario de este manual.
- En el listado de acciones que puede realizar presione en el enlace "Configuración de enlaces de transparencia y acceso a la información pública". Este lo redireccionará al módulo para la administración de enlaces de Transparencia y Acceso a la Información Pública (Ver Ilustración 25).

|                                                                            | TRANSPARENCIA Y ACCESO A LA                                                   | INFORMACIÓN PÚ     | BLICA                              |
|----------------------------------------------------------------------------|-------------------------------------------------------------------------------|--------------------|------------------------------------|
|                                                                            | Administración de información                                                 |                    | Access cérités                     |
| formación <b>A</b>                                                         | dministración de enlaces para la página de transp                             | arencia y acceso a | 1. Atención al ciudadano           |
|                                                                            | a mornación pública                                                           |                    | 2. Acerca de nosotros              |
| I sistema del portal web de la<br>Iniversidad del Magdalena permite 1.     | Atención al ciudadano                                                         | + / 0 +            | 3. Información de interés          |
| estionar los enlaces que dan acceso<br>la información pública de la        | 1.1. Buzón de Atención al Ciudadano y PQR                                     | × • • •            | 4 Normatividad                     |
| istitución. Esto con el fin de cumplir                                     | 1.2. Ubicación y medios de contacto                                           | / <b>() () ()</b>  | 4. Normaninaa                      |
| información pública.                                                       | 1.3. Directorio Institucional                                                 | / 0 + + E          | 5. Información financiera          |
| sistema ofrece la organización de<br>laces a dos niveles. En el primero    | 1.4. Oferta académica                                                         |                    | 6. Planeación                      |
| lo se podrá agregar un texto<br>scriptivo y el segundo nivel, para         | 1.5. Correo electrónico para notificaciones iudiciales                        |                    | 7. Seguimiento y control           |
| cilitar el manejo de los enlaces, se                                       | 1.6. Protocolo da participación ciudadana                                     |                    | 8. Contratación                    |
| itar, visualizar u ocultar y organizar                                     | To Protocolo de participación ciudadana                                       |                    | 9. Trámites y servicios            |
| enlaces registrados. En el segundo<br>vel usted puede relacionar un enlace | 1.7. Informes de percepciones, quejas, reclamos y sugerencias                 |                    | 10. Rendición de cuentas y control |
| ana página web o un documento.                                             | 1.8. Política de seguridad de la información y protección de datos personales |                    | social                             |
| 2.                                                                         | Acerca de nosotros                                                            | + / 0 + +          | 11. Instrumentos de gestión de la  |
|                                                                            | 2.1. Oujence comeculació becomec                                              |                    | mornación pública                  |

Ilustración 25 Módulo para la administración de enlaces de la página de Transparencia y Acceso a la Información Pública

Para agregar un nuevo enlace en la página de Transparencia siga las siguientes instrucciones:

 Presione el botón "Agregar enlace" ubicado en la franja lateral izquierda de la ventana. Esta acción abrirá una ventana modal que contiene un campo de texto requerido en el cual debe ingresar la etiqueta del nuevo nivel a agregar (Ver Ilustración 26). Al llenar el campo de texto presione el botón "Guardar". Podrá visualizar el nuevo nivel en el listado ubicado en el cuerpo del módulo.

| Agregar item                                                      |          | ×       |
|-------------------------------------------------------------------|----------|---------|
| * Nombre del item<br>Ingrese nombre del item. Máx. 455 caracteres |          |         |
|                                                                   | CANCELAR | GUARDAR |

Ilustración 26 Agregar nuevo nivel a página de Transparencia

2. Ubique el nuevo nivel añadido y presione el botón "Agregar sub ítem" representado por un signo de suma (+). Al presionar se abrirá una ventana modal con un formulario que solicita el nombre del sub ítem o enlace, una descripción opcional y el tipo de enlace a agregar: seleccione "Documento" si desea subir un archivo al sistema o "Enlace a página web" si desea que el enlace redireccione a una página contenido en el portal web de la Universidad (Ver Ilustración 27).

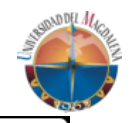

| Agregar sub-item                             |          | ×       |
|----------------------------------------------|----------|---------|
| * Nombre del sub-item                        |          |         |
| Ingrese nombre del item. Máx. 455 caracteres |          |         |
| Descripción                                  |          |         |
| Ingrese descripción (Opcional)               |          |         |
| * Tipo                                       |          |         |
| Documento Enlace a página web                |          |         |
|                                              | CANCELAR | GUARDAR |

Ilustración 27 Agregar enlace a un nivel de la página de Transparencia

3. Presione el botón "Guardar" al completar el formulario.

Dentro de las acciones que puede realizar a los enlaces agregados desde el módulo de Transparencia se encuentran:

- Modificar la información del enlace ingresado.
- Activar o desactivar el enlace para ocultarlo o visualizarlo en la página pública. Por defecto los enlaces se crean activos.
- Ordenar los enlaces hacia arriba o hacia abajo según su prioridad.
- Eliminar el enlace. Esta acción muestra un mensaje de confirmación antes de realizar la acción pues una vez se elimine el enlace no se podrá recuperar y tendrá que ser ingresado nuevamente.

Cualquier cambio que se realice en este módulo debe estar avalado por la unidad encargada de supervisar la información pública concerniente a la ley de Transparencia en la universidad.

#### 4.2 Administración de programas académicos

#### 4.2.1 Creación de programas académicos

Para crear programas académicos siga los siguientes pasos:

- 1. Diríjase a su tablero de usuario siguiendo los pasos de los incisos 2.1 Acceso al sistema y 2.2 Tablero de usuario de este manual.
- En el listado de acciones que puede realizar presione en el enlace "Administración de programas". Esto lo llevara al listado de programas académicos registrados en el sistema (Ver Ilustración 28).

Manual de usuario Software web para la gestión y promoción de información pública de la Universidad del Magdalena

|                                                   | PROGRAMAS ACADÉMICOS<br>Listado de programas académicos                       |                                        | Steen OFL // Car |
|---------------------------------------------------|-------------------------------------------------------------------------------|----------------------------------------|------------------|
| AGREGAR PROGRAMA                                  | Listado de programas aca                                                      | démicos                                |                  |
| Información 0                                     | Buscar programa académico                                                     |                                        |                  |
| A continuación se muestran los                    | Nombre                                                                        | Encargado                              | Opciones         |
| programas académicos registrados en<br>el sistema | Administración de Empresas                                                    | admonempresas@unimagdalena.edu.co      | / ES +           |
|                                                   | Administración de Empresas Turísticas y Hoteleras Por Ciclos<br>Propedéuticos | gestionhotelera@unimagdalena.edu.co    | × ES +           |
|                                                   | Antropología                                                                  | antropologia@unimagdalena.edu.co       | / ES +           |
|                                                   | Atención integral a la Primera Infancia                                       | tecprimerainfancia@unimagdalena.edu.co | 🖊 ES 🕇           |
|                                                   | Ayudante de minería                                                           | tecmineria@unimagdalena.edu.co         | 🖍 ES 🕇           |
|                                                   | Ayudante en Electricidad                                                      | tecelectricidadind@unimagdalena.edu.co | 🖊 ES 🕇           |
|                                                   | Biología                                                                      | biologia@unimagdalena.edu.co           | 🖊 ES 🕇           |
|                                                   | Cine y Audiovisuales                                                          | caudiovisuales@unimagdalena.edu.co     | 🖊 ES 🕇           |
|                                                   | Contaduría Pública                                                            | contaduria@unimagdalena.edu.co         | 🖊 ES 🕇           |
|                                                   | Derecho                                                                       | derecho@unimagdalena.edu.co            | 🖊 ES 🕇           |
|                                                   |                                                                               | < 1 2 3                                | 4 5 6 7 >        |

Ilustración 28 Módulo para la administración de programas académicos

 En el módulo para la administración de programas académicos presione el botón "Agregar programa" ubicado en la franja lateral izquierda de la ventana. Al presionar el botón será redirigido al formulario para el registro del programa académico en el sistema (Ver Ilustración 29).

|      |                                                                                                    |                                         |                                    |                              |                                        | 0 L  |
|------|----------------------------------------------------------------------------------------------------|-----------------------------------------|------------------------------------|------------------------------|----------------------------------------|------|
| PORT | AL UNIMAGDALENA                                                                                                    | PROGRAMAS A<br>Administración de progra | CADÉMICOS<br>amas                  |                              | Standard Hard                          | AFNA |
|      | VOLVER AL LISTADO                                                                                                    | Informacion general Int                 | legrantes                          |                              |                                        |      |
|      | Información 🖸                                                                                                    | Información general                     |                                    |                              |                                        |      |
|      | En el siguiente formulario se le solicita                                                                                                    |                                         | Nombre del programa                |                              |                                        |      |
|      | la información necesaria para ingresar<br>un programa académico. Una vez                                                                                                    | <b>O</b> 1                              | Ingrese el nombre del program      | na. Máx. 250 caracteres      |                                        |      |
|      | finalice de ingresar la información,<br>presione el botón Guardar ubicado al                                                                                                    | Presione para seleccionar               | Descripción del programa           |                              |                                        |      |
|      | final del formulario. Una vez haya<br>guardado con éxito la información<br>podrá ingresar los integrantes que<br>conforman la unidad académica<br>ingresada dirigiéndose a la pestaña | an logoupo (opciona)                    | Texto de presentación acerca       | del programa a ingresar. Máx | r. 1.000 caracteres                    |      |
|      | Integrantes en la parte superior del<br>formulario.                                                                                                    | Nivel de formación                      | Metodología                        | Modalidad @(Opcional)        | Duración en semestres                  |      |
|      |                                                                                                    | - Seleccione un nivel de                | - Seleccione un modalic 🔹          | Ej: Investigación, profu     | ndiz Ingrese la duración en se         |      |
|      |                                                                                                    | Facultad                                |                                    | Director de programa         | irear persona                          |      |
|      |                                                                                                    | - Seleccione una facultad -             | •                                  | SELECCIONE EL DIRECTO        | OR ·                                   |      |
|      |                                                                                                    | ¿Este es programa de IDEA?              | Código SNIES                       | Código de programa           | No. de creditos                        |      |
|      |                                                                                                    | I Si I No                               | Ingrese el código del pro          | Ingrese el código del pr     | ro Ingrese el número credit            |      |
|      |                                                                                                    | Titulo que otorga                       | Plan de estudios (                 | Speional)                    | /alor del programa (Opcional)          |      |
|      |                                                                                                    | Ingrese el título del programa.         | Máx. 25i Ingrese la URL del        | plan de estudios del         | Ingrese el valor del programa en SMML  |      |
|      |                                                                                                    | Reconocimientos                         |                                    |                              |                                        |      |
|      |                                                                                                    | ¿Es ofertado?                           | Registro Calificado                | Registro alta                | a calidad                              |      |
|      |                                                                                                    | I Si I No                               | Ingrese el registro calificado.    | Máx. 25 Ingrese la r         | esolución de acreditación (Si la posee |      |
|      |                                                                                                    | Información de cont                     | acto                               |                              |                                        |      |
|      |                                                                                                    | Correo electrónico                      |                                    | Teléfono                     | Ext.                                   |      |
|      |                                                                                                    | Ej: usuario@correo.com. Máx.            | 150 caracteres                     | Ingrese el teléfono de o     | contacto. Máx. 7 Ingrese la ex         |      |
|      |                                                                                                    | Ubicación                               |                                    |                              | ¿Es ofertado en otros<br>municípios?   |      |
|      |                                                                                                    | Ingrese la dirección del progra         | ma o espacio físico donde se encue | ntre. Máx. 150 caracteres    | ⊜ Si ⊜ No                              |      |
|      |                                                                                                    | ¿Posee doble titulación? O              |                                    |                              |                                        |      |
|      |                                                                                                    | I SI I NO                               |                                    |                              |                                        |      |
|      |                                                                                                    |                                         | GUA                                | ARDAR                        |                                        |      |
|      |                                                                                                    |                                         |                                    |                              |                                        |      |

Ilustración 29 Formulario para el registro de programas académicos

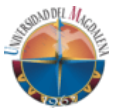

- 4. Complete los campos solicitados en la pestaña Información general en el formulario. Todos los campos son obligatorios a excepción de los campos marcados como opcionales. El campo "director de programa", el cual es un listado de las personas registradas en el sistema, permite registrar a la persona que figure como director si esta no se encuentra entre las opciones del listado.
- 5. Al terminar de diligenciar completamente el formulario presione el botón "Guardar" ubicado al final del formulario. Si al enviar se muestra un mensaje de error (Ver Ilustración 20) verifique que haya completado correctamente los campos y que no falten por completar campos requeridos. Si ha ingresado correctamente la información se mostrará un mensaje de éxito.

#### 4.2.2 Añadir integrantes a un programa académico

El formulario para el ingreso de programas académicos ofrece una sesión "Integrantes" que se habilita una vez se realicen los pasos indicados en el inciso anterior (Ver Ilustración 30).

| PORTAL UNIMAGDALENA | PROG                                                                                                    | RAMAS ACADÉMICOS<br>ación de programas |                                     |            | South |
|---------------------|----------------------------------------------------------------------------------------------------|----------------------------------------|-------------------------------------|------------|-------|
|                     | VOLVER AL LISTADO                                                                                                    | Informacion general Integrantes        |                                     |            |       |
|                     | Información 0                                                                                                    | Fexing de trabaio AGREGAS PERSONA +    |                                     |            |       |
|                     | En el siguiente formulario se le solicita<br>la información necesaria para ingresar                                                                    | Nombre                                 | Rol                                 | Opciones   |       |
|                     | un programa academico. Una vez<br>finalice de ingresar la información,                                                                                 | 1 Yesid Javier Cuello Cantillo         | Director ( a)                       | / ×        |       |
|                     | presione el botón Guardar ubicado al<br>final del formulario. Una vez haya<br>guardiado con éxito la información<br>podrá ingresar los integrantes que | 1 Yisney Godoy Bandoval                | Coordinador (a)                     | XX         |       |
|                     | contorman la unidad académica<br>ingresada dirigiéndose a la pestaña<br>Integrantes en la parte superior del<br>formulario.                            | Consejo de programa AGREGAR PERSONA +  |                                     |            |       |
|                     |                                                                                                    | Nombre                                 | Rol                                 | Opciones   |       |
|                     |                                                                                                    | Yesid Javier Cuello Cantillo           | Deector ( a)                        | XX         |       |
|                     |                                                                                                    | David Nume Florian                     | Representante de los<br>Docentes    | / x        |       |
|                     |                                                                                                    | Andrea Toro Cervantes                  | Representante de los<br>estudiantes | / ×        |       |
|                     |                                                                                                    | Marion Cormane Medina                  | Representante de<br>egresados       | X          |       |
|                     |                                                                                                    | Docentes AGREGAR PERSONA +             |                                     |            |       |
|                     |                                                                                                    | Nombre                                 | Rol                                 | Opciones   |       |
|                     |                                                                                                    | 1 Edwin Chacón Velasquez               | Docente de planta                   | / x        |       |
|                     |                                                                                                    | Alexander Daza Corredor                | Docente de planta                   | × ×        |       |
|                     |                                                                                                    | 1 Jorge Elias Caro                     | Docente de planta                   | / ×        |       |
|                     |                                                                                                    | Alejandro De Jesus Garcia Puche        | Docente de planta                   | <u>/ x</u> |       |
|                     |                                                                                                    | · 1 2 3 ·                              |                                     |            |       |

Ilustración 30 Sección "Integrantes" en el formulario de ingreso de un programa académico

En esta sección puede añadir integrantes a tres grupos: equipo de trabajo, consejo de programa y docentes. Para añadir un nuevo integrante a uno de estos grupos debe hacer clic en el botón "Agregar persona +" ubicado en la cabecera de cada grupo. Esto abrirá una ventana modal que contiene un formulario solicitando seleccionar la persona a agregar, que debe existir en el sistema o de lo contrario se debe crear, el rol que asumirá la persona seleccionada en el grupo y opcionalmente una fecha de ingreso y de salida de dicho grupo (Ver Ilustración 31).

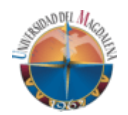

| Agregar persona                 | ×                |
|---------------------------------|------------------|
| Persona Crear persona           |                  |
| SELECCIONE LA PERSONA A AGREGAR | •                |
| Rol                             |                  |
| Seleccione el rol a asignar     | ¥                |
| Fecha ingreso                   | Fecha salida     |
|                                 |                  |
|                                 |                  |
|                                 | CANCELAR GUARDAR |

Ilustración 31 Formulario para agregar personas

Presione el botón "Guardar" en la ventana modal para almacenar el registro. Si el registro se realiza exitosamente el integrante aparecerá dentro del grupo en el que se agregó. Una vez añadido, este registro puede ser modificado o removido según las opciones con la que disponga el ítem en el listado.

#### 4.2.3 Modificación de programas académicos

Para modificar un programa académico diríjase al listado de programas académicos y presione el botón "Editar" representado con el icono de un lápiz que se encuentra en la columna "Opciones" del programa a modificar. Al presionarlo será redireccionado al formulario para el registro de programas académicos con la correspondiente información del programa.

#### 4.2.4 Añadir información en otro idioma

Para añadir información en un idioma diferente al español a un programa académico diríjase al listado de programas académicos y presione el botón "Agregar información en nuevo idioma" representado con el icono de un signo de suma que se encuentra en la columna "Opciones" del programa a modificar. Al presionarlo se abrirá una ventana modal que contiene un formulario solicitando la información que el sistema muestra en varios idiomas (Ver Ilustración 32). Debe seleccionar el idioma en el que ingresará la información y completar los campos. Una vez completado, presione el botón "Guardar" de la ventana modal para almacenar la información en el sistema. Si se guarda exitosamente aparecerá un botón con las iniciales del idioma agregado junto con el botón para añadir información en un nuevo idioma.

| Manual de usuario                                                     |
|-----------------------------------------------------------------------|
| Software web para la gestión y promoción de información pública de la |
| Universidad del Magdalena                                             |

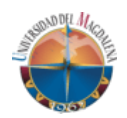

| Idioma                                               |                  | ×       |
|------------------------------------------------------|------------------|---------|
| Idioma                                               |                  |         |
| - Seleccione un idioma -                             |                  | •       |
| Nombre                                               |                  |         |
| Máx. 250 carecteres                                  |                  |         |
| Descripción                                          |                  |         |
| Texto de presentación del programa académico. Máx. 1 | .000 caracteres. |         |
| Título obtenido                                      |                  |         |
| Máx. 250 caracteres.                                 |                  |         |
|                                                      |                  |         |
|                                                      | CANCELAR         | GUARDAR |

Ilustración 32 Formulario para agregar información en otro idioma

#### 4.3 Administración de facultades académicas

#### 4.3.1 Creación de facultades

Para crear programas académicos siga los siguientes pasos:

- 1. Diríjase a su tablero de usuario siguiendo los pasos de los incisos 2.1 Acceso al sistema y 2.2 Tablero de usuario de este manual.
- 2. En el listado de acciones que puede realizar presione en el enlace "Administración de facultades". Esto lo llevara al listado de facultades académicas registradas en el sistema (Ver Ilustración 33).

| E PORTAL UNIMAGDALENA                                                  | FACULTADES<br>Listado de facultades   |                                 | I'mile | 0100    | ULICONNY A | ? | • |
|------------------------------------------------------------------------|---------------------------------------|---------------------------------|--------|---------|------------|---|---|
| AdfiedAn FACULTAD                                                      | Listado de Facultades                 | Decano                          | Estado | Opcione | 25         |   |   |
| A continuación se muestran las<br>facultades renistradas en el sistema | 1 Ciencias Empresariales y Económicas | Edwin Chacón Velasquez          | Activo | 10      | • +        |   |   |
|                                                                        | 2 Ingenieria                          | José Rafael Vásquez Polo        | Activo | 1 1     | • +        |   |   |
|                                                                        | 3 Ciencias Básicas                    | Sandra Patricia Vilardy Quiroga | Activo | 1 9     | • +        |   |   |
|                                                                        | 4 Humanidades                         | Wilhelm Londoño Diaz            | Activo | 1 1     | • +        |   |   |
|                                                                        | 5 Ciencias de la Salud                | Angela Romero Cárdenas          | Activo | 1 1     | • +        |   |   |
|                                                                        | 6 Ciencias de la Educación            | José Manuel Pacheco Ricaurte    | Activo | 10      | 6 +        |   |   |
|                                                                        |                                       |                                 |        |         |            |   |   |

Ilustración 33 Listado de facultades

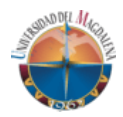

3. Presione clic en el botón "Agregar facultad" ubicado en la franja lateral izquierda de la ventana. Esta acción redireccionará la página al formulario para el registro de facultades académicas.

| VEVERAL LISTADE     VOLVERAL LISTADE     Información     Información     Información     Información e onsignación dia     Información     Información                                                                                                    |                                                                                                    |                                          |                              |                                                        | 6 |
|----------------------------------------------------------------------------------------------------|----------------------------------------------------------------------------------------------------|------------------------------------------|------------------------------|--------------------------------------------------------|---|
| VOLVER AL LISTADO       Información general       Integrantes         Información se muestra el formulario de configuración de configuración de configur                                                                           | PORTAL UNIMAGDALENA                                                                                 | FACULTADES<br>Listado de facultades      |                              |                                                        |   |
| Información       Todos los campos solicitados a continuación son obligatorios.         A continuación se muestra el formación concentrativa de condiguración de condiguración de condidu de condiguración de condidu de condiguració                                                                  | VOLVER AL LISTADO                                                                                   | Informacion general Integrant            | es                           |                                                        |   |
| A continuación se muesta el finiformación correspondiente a una facultada mediante el cual ustada finiformación correspondiente a una facultada académica.  Nombre Maix: 250 caracteres  Descripción  Texto de presentación acerca la facultad. Máx: 1.000 caracteres  Descripción  Corree electrónico Siló web (/bpcionad) usuario@corree.  Teléfono Usuario@corree.com. Máx: 150 caracteres.  Teléfono Solo números.  Teléfono Ext. Ugar de ubicación Solo números.  Nombre del decano Nombre del decano Nombre | Información 6                                                                                       | Todos los campos solicitados a co        | ontinuación <b>son oblig</b> | jatorios.                                              |   |
| podrá administrar la información       Max. 230 caracteres         Jacadémica.       Descripción         Correo electónico       Sitio web (l/pcomst/)         usuario@icorreo.com. Máx. 150 caracteres.       Intp://www.dominio.com. Máx. 500 caracteres.         Teléfon       Ext.       Lugar de ubicación         Solo números.       Ext.       Lugar de ubicación         Nomero del decano       Interse encuentra. Máx. 250 caracteres       Anarcteres         INDERSE EL NUMBRIE DE LA PRESONA <ul> <li>Velo sparse la persona que basca? Presione clic aquí para ingresar una nurva persona.</li> </ul>                                                                                                    | A continuación se muestra el<br>formulario de configuración de<br>facultades mediante el cual usted | Nombre                                   |                              |                                                        |   |
|                                                                                                    | podrá administrar la información<br>correspondiente a una facultad                                  | Máx. 250 caracteres                      |                              |                                                        |   |
| Texto de presentación acerca la facultad. Máx. 1.000 caracteres         Correo electrónico       Sitio web (Opconsol)         usuario@correo.com. Máx. 150 caracteres.       http://www.dominio.com. Máx. 500 caracteres.         Teléfono       Ext.       Lugar de ubicación         Solo numeros.       Espacio físico donde se encuentra. Máx. 250 caracteres.         Nombre del decano       Integes EL NOMBRE DE LA PERSONA <ul> <li>¿No apareo la persona que basca? Presione cite aguí para ingresar una nueva persona.</li> </ul>                                                                                                    | académica.                                                                                          | Descripción                              |                              |                                                        |   |
| usuarfo@correo.com. Máx. 150 caracteres.       http://www.dominio.com. Máx. 500 caracteres.         Teléfono       Ext.       Lugar de ubicación         Solo números.       Espacio físico donde se encuentra. Máx. 250 caracteres         Nombre del decano       Interse El NOMBRE DE LA PERSONA. <ul> <li>¿No aparece la persona que basca? Presione cite aguí para ingresar una nueva persona.</li> </ul>                                                                                                    |                                                                                                    | Correo electrónico                       |                              | Sitio web (Specard)                                    |   |
| Teléfono     Ext.     Lugar de ubicación       Solo números.     Espacio físico donde se encuentra. Máx. 250 caracteres       Nombre del decano     Interse EL NOMBRE DE LA PERSONA       ¿No aparece la persona que basca? Presione cite aguí para ingresar una nueva persona.                                                                                                    |                                                                                                    | usuario@correo.com. Máx. 150 carac       | teres.                       | http://www.dominio.com. Máx. 500 caracteres.           |   |
| Solo mimeros.       Espacio físico donde se encuentra. Máx. 250 caracteres         Nombre del decano       INORESE EL NOMBRE DE LA PERSONA         No aparece la persona que basca? Presione cile aguí para ingresar una nueva persona.                                                                                                    |                                                                                                    | Teléfono                                 | Ext.                         | Lugar de ubicación                                     |   |
| Nombre del decano NORESE EL NOMBRE DE LA PERSONA  Vio aparece la persona que basca? Presione cile aquí para ingresar una nueva persona.                                                                                                    |                                                                                                    | Solo números.                            |                              | Espacio físico donde se encuentra. Máx. 250 caracteres |   |
| INORESE EL NOMBRE DE LA PERSONA                                                                                                    |                                                                                                    | Nombre del decano                        |                              |                                                        |   |
| Alva aparece la persona que busca? <b>Presione clic aqui</b> para ingresar una nueva persona.                                                                                                    |                                                                                                    | INGRESE EL NOMBRE DE LA PERSONA          |                              | •                                                      |   |
|                                                                                                    |                                                                                                    | ¿No aparece la persona que busca? Presio | ne clic aquí para ingresa    | ir una nueva persona.                                  |   |
| GUARDAR                                                                                                    |                                                                                                    |                                          |                              | GUARDAR                                                |   |

Ilustración 34 Formulario para el ingreso de facultades

- 4. Complete los campos solicitados en la pestaña Información general en el formulario. Todos los campos solicitados en esta pestaña son obligatorios. El campo "nombre del decano", el cual es un listado de las personas registradas en el sistema, permite registrar a la persona que figure como decano si esta no se encuentra entre las opciones del listado.
- 5. Al terminar de diligenciar completamente el formulario presione el botón "Guardar" ubicado al final del formulario. Si al enviar se muestra un mensaje de error (Ver Ilustración 20) verifique que haya completado correctamente los campos y que no falten por completar campos requeridos. Si ha ingresado correctamente la información se mostrará un mensaje de éxito.

#### 4.3.2 Modificaciones de facultades

Para modificar una facultad académica diríjase al listado de programas académicos y presione el botón "Editar" representado con el icono de un lápiz que se encuentra en la columna "Opciones" de la facultad a modificar. Al presionarlo será redireccionado al formulario para el registro de facultades académicas con la correspondiente información de la facultad.

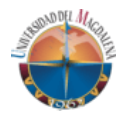

#### 4.3.3 Deshabilitar facultades

Por defecto, al crear una facultad se publican automáticamente permitiendo ser visualizadas públicamente. Para deshabilitar una facultad académica diríjase al listado de programas académicos y presione el botón "Cambiar estado" representado con el icono de un ojo abierto con una línea diagonal en la mitad <sup>(1)</sup> que se encuentra en la columna "Opciones" de la facultad seleccionada. Al presionarlo se visualizará un mensaje de confirmación (ver Ilustración 35). Si está seguro de realizar la acción presione el botón "Aceptar". Si la acción se realza correctamente podrá visualizar un mensaje de éxito.

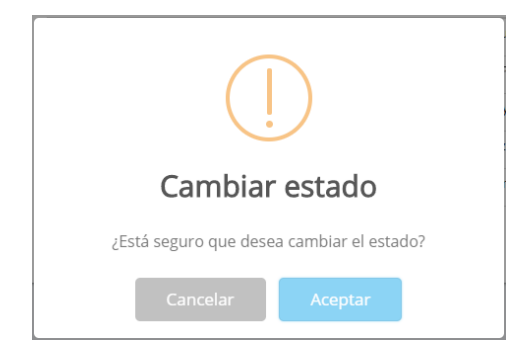

Ilustración 35 Mensaje de confirmación cambio de estado

Para volver a habilitar la facultad realice el proceso descrito anteriormente de nuevo.

#### 4.3.4 Añadir información en otro idioma

Para añadir información en un idioma diferente al español a una facultad académica diríjase al listado de facultades académicas y presione el botón "Agregar información en nuevo idioma" representado con el icono de un signo de suma que se encuentra en la columna "Opciones" de la facultad a modificar. Al presionarlo se abrirá una ventana modal que contiene un formulario solicitando la información que el sistema muestra en varios idiomas (Ver Ilustración 36). Debe seleccionar el idioma en el que ingresará la información y completar los campos. Una vez completado, presione el botón "Guardar" de la ventana modal para almacenar la información en el sistema. Si se guarda exitosamente aparecerá un botón con las iniciales del idioma agregado junto con el botón para añadir información en un nuevo idioma.

| Manual de usuario                                                     |
|-----------------------------------------------------------------------|
| Software web para la gestión y promoción de información pública de la |
| Universidad del Magdalena                                             |

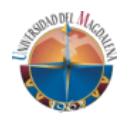

| Idioma                        |                   |             |   |
|-------------------------------|-------------------|-------------|---|
| - Seleccione un idioma -      |                   |             | , |
| Nombre                        |                   |             |   |
| Máx. 250 caracteres.          |                   |             |   |
| escripcion                    |                   |             |   |
| Texto de presentación de la f | acultad. Máx. 500 | caracteres. |   |
|                               |                   |             |   |

Ilustración 36 Formulario para agregar información en idiomas en facultad

#### 4.3.5 Añadir integrantes a una facultad

El formulario para el ingreso de facultades académicas ofrece una sesión "Integrantes" (ver Ilustración 37) que se habilita una vez se realicen los pasos indicados en 4.3.1 Creación de facultades.

|                                                                                                    | FACULTADES<br>Listado de facultades                                | STREET DEL MAG       |
|----------------------------------------------------------------------------------------------------|--------------------------------------------------------------------|----------------------|
| VOLVER AL LISTADO                                                                                                    | Informacion general Integrantes                                    |                      |
| Información 🟮                                                                                                    |                                                                    |                      |
| A continuación se muestra el                                                                                                    | Administración de personas AGREGAR PERSONA +                       |                      |
| formano de comparación de<br>facultades mediante e cual usted<br>podrá administrar la información<br>correspondiente a una facultad<br>académica. | Integrantes de Equipo de trabajo Nombre  de devin Chacón Velasquez | Rol<br>Director ( a) |
|                                                                                                    | Administración de personas AGREGAR PERSONA +                       |                      |
|                                                                                                    | Integrantes de Consejo de faculta                                  | d                    |
|                                                                                                    | Nombre                                                             | Rol                  |
|                                                                                                    | Consejo de facultad no posee integrantes                           |                      |
|                                                                                                    |                                                                    |                      |
|                                                                                                    |                                                                    |                      |

Ilustración 37 Sección "Integrantes" en el formulario de ingreso de una facultad académica

En esta sección puede añadir integrantes a dos grupos: equipo de trabajo y consejo de facultad. Para añadir un nuevo integrante a uno de estos grupos debe hacer clic en el botón "Agregar persona +" ubicado en la cabecera de cada grupo. Esto abrirá una ventana modal que contiene un formulario solicitando seleccionar la persona a agregar, que debe existir en el sistema o de lo contrario se debe crear, el rol que asumirá la persona seleccionada

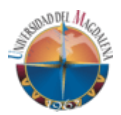

en el grupo y opcionalmente una fecha de ingreso y de salida de dicho grupo (Ver Ilustración 31).

Presione el botón "Guardar" en la ventana modal para almacenar el registro. Si el registro se realiza exitosamente el integrante aparecerá dentro del grupo en el que se agregó. Una vez añadido, este registro puede ser modificado o removido según las opciones con la que disponga el ítem en el listado.

### 4.4 Administración de vicerrectorías

#### 4.4.1 Creación de una vicerrectoría

Para crear una vicerrectoría académica siga las siguientes instrucciones:

- 1. Diríjase a su tablero de usuario siguiendo los pasos de los incisos 2.1 Acceso al sistema y 2.2 Tablero de usuario de este manual.
- En el listado de acciones que puede realizar presione en el enlace "Administración de vicerrectorías". Esto lo llevara al listado de vicerrectorías registrados en el sistema (Ver Ilustración 38).

|             |                                                                       |          | istado de vicerrectorias                       |                                        | 4 | 1    |      | 1. |
|-------------|-----------------------------------------------------------------------|----------|------------------------------------------------|----------------------------------------|---|------|------|----|
|             | AGREGAR VICERRECTORI                                                  | <b>x</b> | Listado de vicerrectoría                       | as                                     |   |      |      |    |
| Información |                                                                       | 0        | Nombre                                         | Encarnado                              |   | Onci | ones |    |
| A cont      | A continuación se muestran las                                        |          | Vicerrectoria Administrativa                   | viceadministrativa@unimagdalena.edu.co | 1 | ES   | +    |    |
| vicerre     | vicerrectorías registradas en el<br>sistema. Las opciones disponibles | ts       | Vicerrectoria Académica                        | viceacademica@unimagdalena.edu.co      | 1 | ES   | +    |    |
| para e      | para este listado son:<br>Editar registro                             |          | Vicerrectoria de Investigación                 | vinvestigacion@unimagdalena.edu.co     | 1 | ES   | +    |    |
| /           |                                                                       |          | Vicerrectoria de Extensión y Proyección Social | vicextension@unimagdalena.edu.co       | 1 | ES   | +    |    |
| +           | + Agregar idioma                                                      |          | Rectoria                                       | rectoria@unimagdalena.edu.co           | 1 | ES   | +    |    |
|             | Ver servicios                                                         |          |                                                |                                        |   |      |      |    |
|             |                                                                       |          |                                                |                                        |   |      |      |    |
|             |                                                                       |          |                                                |                                        |   |      |      |    |
|             |                                                                       |          |                                                |                                        |   |      |      |    |

Ilustración 38 Listado de vicerrectorías

3. Presione clic en el botón "Agregar vicerrectoría" ubicado en la franja lateral izquierda de la ventana. Esta acción redireccionará la página al formulario para el registro de vicerrectorías (ver Ilustración 39).

| Manual de usuario                                                     |
|-----------------------------------------------------------------------|
| Software web para la gestión y promoción de información pública de la |
| Universidad del Magdalena                                             |

|                                                                                                    | VICERRECTORÍA                                                                                        | s                                     |                                             | SID! D DEL /             |
|----------------------------------------------------------------------------------------------------|----------------------------------------------------------------------------------------------------|---------------------------------------|---------------------------------------------|--------------------------|
| AL UNIMAGDALENA                                                                                                    | Creación de vicerrectorías                                                                           |                                       | liter.                                      |                          |
| Información<br>A continuación se muestran el<br>formulario de configuración inicial<br>vicerrectoria, inicialmente se debe<br>crear el registro en el idioma españo | Información general     Nombre     Ingrese el nombre. Máx. 255 ca     Descripción de la vicerrectori | racteres<br>B                         |                                             |                          |
|                                                                                                    | Ingrese una descripción acerca                                                                       | de la vicerrectoria a ingresar. Máx.  | 1.000 caracteres.                           |                          |
|                                                                                                    | * Correo                                                                                             |                                       | <ul> <li>Teléfono</li> </ul>                | <ul> <li>Ext.</li> </ul> |
|                                                                                                    | EJ: usuariogicorreo.com. Max. 1                                                                      | 60 caracteres                         | Ingrese el telefono. Maximo 160 caract      | Ingrese la exter         |
|                                                                                                    | Sitio web                                                                                            |                                       | Ubicación                                   |                          |
|                                                                                                    | Ingrese el sitio web. Maximo 26                                                                      | U caracteres                          | Ingrese la ubicación. Maximo 250 caractere  | 15                       |
|                                                                                                    | Horario de atención                                                                                  | te stanción al núblico asta unida s   | utminietrativa Máy 250 caracterae. Oncional |                          |
|                                                                                                    | indique el tistario en el que pres                                                                   | ta atericier al planteo esta unitar e | aminanana, max 200 caracterica, opcionar    |                          |
|                                                                                                    | * Encargado                                                                                          |                                       |                                             |                          |
|                                                                                                    | - Seleccione un encargado -                                                                          | *                                     |                                             |                          |
|                                                                                                    | Miembros                                                                                             |                                       |                                             |                          |
|                                                                                                    | Nombre Rol                                                                                           | Fecha entrada                         | Fecha salida                                |                          |
|                                                                                                    | No hay miembros registra                                                                             | das.                                  |                                             |                          |
|                                                                                                    | Padas socialas                                                                                       |                                       | AGREE                                       | GAR MIEMBRO 🕇            |
|                                                                                                    | nedes sociales                                                                                       |                                       |                                             |                          |
|                                                                                                    | Nombre red social                                                                                    | Ruta                                  |                                             |                          |
|                                                                                                    | Facebook                                                                                             | Ingrese                               | ruta de red Sóčia                           |                          |
|                                                                                                    | Twitter                                                                                              | Ingrese                               | ruta de red socia                           |                          |
|                                                                                                    | Instagram                                                                                            | Ingrese                               | ruta de red socia                           |                          |
|                                                                                                    | Youtube                                                                                              | Ingrese                               | ruta de red socia                           |                          |
|                                                                                                    |                                                                                                    |                                       |                                             |                          |
|                                                                                                    |                                                                                                    | CANCELAR                              | GUARDAR                                     |                          |

Ilustración 39 Formulario para el ingreso de vicerrectorías

- 4. Este formulario consta de tres secciones en las que usted podrá:
  - Ingresar la información general de la vicerrectoría a ingresar.
     Los campos marcados con un asterisco (\*) deben ser completados para poder guardar la información.
  - Añadir miembros a la vicerrectoría teniendo en cuenta que debe añadir al menos un miembro para guardar el formulario. Para añadir un formulario usted debe presionar el botón "Agregar miembro +". Esta acción mostrará una ventana modal con el formulario para añadir miembros (ver Ilustración 40).

|   | X                |
|---|------------------|
|   | * Rol            |
| • | Seleccione rol 🔻 |
|   | Fecha de salida  |
|   |                  |
|   |                  |
|   | CANCELAR GUARDAR |
|   | •                |

Ilustración 40 Formulario para agregar miembros en una vicerrectoría

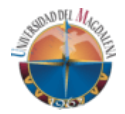

Usted podrá modificar o remover los miembros añadidos.

- **Añadir redes sociales de la vicerrectoría** ingresando la URL de las redes sociales permitidas por el sistema.
- 5. Una vez se ingrese la información mínima requerida haga clic en el botón "Guardar" ubicado en la parte final del formulario. Si ha ingresado la información correctamente se mostrará un mensaje de éxito.

#### 4.4.2 Modificación de una vicerrectoría

Para modificar una vicerrectoría diríjase al listado de vicerrectorías y presione el botón "Editar" representado con el icono de un lápiz que se encuentra en la columna "Opciones" de la vicerrectoría a modificar. Al presionarlo será redireccionado al formulario para el registro de facultades académicas con la correspondiente información de la facultad. En este podrá modificar su información a excepción del nombre de la vicerrectoría y la descripción ya que estos campos se modifican desde la información en otro idioma.

#### 4.4.3 Publicar servicios de una vicerrectoría

Para publicar un servicio en una vicerrectoría siga los siguientes pasos:

- 1. Diríjase a su tablero de usuario siguiendo los pasos de los incisos 2.1 Acceso al sistema y 2.2 Tablero de usuario de este manual.
- En el listado de acciones que puede realizar presione en el enlace "Administración de vicerrectorías". Esto lo llevara al listado de vicerrectorías registrados en el sistema (Ver Ilustración 38).
- Presione el botón "Ver servicios" representado por el icono de una lista
   Ista acción mostrará una ventana modal con un panel de servicios
   (ver Ilustración 41) que permitirá ver los servicios añadidos.
- 4. Presione el botón "Añadir +" ubicado en la cabecera del panel de servicios. Esta acción mostrará un formulario que solicitará el nombre del servicio y el enlace URL del servicio a añadir. Al ingresar la información presione el botón "Guardar". El servicio se añadirá al listado del panel de servicios. El servicio podrá ser visualizado públicamente al guardarse exitosamente.

| Manual de usuario                                                     |
|-----------------------------------------------------------------------|
| Software web para la gestión y promoción de información pública de la |
| Universidad del Magdalena                                             |

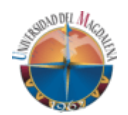

| Nombre                                             | Buta                                    | Onciones                                             |
|----------------------------------------------------|-----------------------------------------|------------------------------------------------------|
| No se han agrega                                   | do servicios.                           | opololico                                            |
|                                                    |                                         |                                                      |
|                                                    |                                         |                                                      |
|                                                    |                                         |                                                      |
| ıregar Servicio                                    | )                                       |                                                      |
| <mark>jregar Servicic</mark><br>Servicio           | )<br>Enla                               | be                                                   |
| gregar Servicio<br>Servicio<br>Ingrese el nombre d | Enlar<br>de la direcci                  | <b>:e</b><br>http://www.dominio.com. Máx. 500 caract |
| gregar Servicic<br>Servicio<br>Ingrese el nombre d | D<br>Enlar<br>de la direcci<br>CANCELAR | e<br>http://www.dominio.com. Máx. 500 caract         |

Ilustración 41 Formulario para añadir servicios a una unidad administrativa

#### 4.4.4 Agregar información en otro idioma

Para agregar la información en otro idioma en una vicerrectoría siga los siguientes pasos:

- 1. Diríjase a su tablero de usuario siguiendo los pasos de los incisos 2.1 Acceso al sistema y 2.2 Tablero de usuario de este manual.
- En el listado de acciones que puede realizar presione en el enlace "Administración de vicerrectorías". Esto lo llevara al listado de vicerrectorías registrados en el sistema (Ver Ilustración 38).
- 3. Presione el botón "Agregar idioma" representado por el icono de un signo de suma. Esta acción redireccionará a una página con el formulario de ingreso de información en un nuevo idioma (ver Ilustración 42).
- 4. Ingrese la información solicitada y al completar el formulario presione el botón "Guardar" ubicado al finalizar el formulario. Si la información se ha ingresado correctamente se mostrará un mensaje de éxito. El idioma se mostrará junto al botón "Agregar idioma" con las iniciales del idioma guardado.

| Manual de usuario                                                     |
|-----------------------------------------------------------------------|
| Software web para la gestión y promoción de información pública de la |
| Universidad del Magdalena                                             |

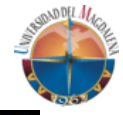

| PORTAL UNIMAGDALENA                                                  | VICERRECTORÍAS<br>Creación de idioma - Vicerrectoría Ad | ministrativa                | Stand Lag |
|----------------------------------------------------------------------|---------------------------------------------------------|-----------------------------|-----------|
| Información                                                          | <ul> <li>Información en un idioma selec</li> </ul>      | cionado                     |           |
|                                                                      | Vicerrectoría                                           | * Idioma                    |           |
| A continuación se muestran el<br>formulario de creación de idioma de | Vicerrectoria Administrativa                            | Seleccione idioma a agregar |           |
| vicerrectoria.                                                       | * Nombre                                                |                             |           |
|                                                                      | Ingrese el nombre. Máx. 255 caracteres                  |                             |           |
|                                                                      | * Descripción de la vicerrectoría                       |                             |           |
|                                                                      | Ingrese una descripción en el idioma selecciona         | do. Máx. 1.000 coracteres.  |           |
|                                                                      |                                                         | CANCELAR GUARDAR            |           |

Ilustración 42 Formulario de creación de información en un nuevo idioma de vicerrectoría

#### 4.5 Administración de direcciones y dependencias

El sistema permite administrar direcciones y dependencias. Debido a que el proceso para la administración de información de estos tipos de unidad administrativa es similar se agruparan en este apartado.

#### 4.5.1 Creación de una dirección o dependencia

Para agregar una dirección o dependencia al sistema siga los siguientes pasos:

- 1. Diríjase a su tablero de usuario siguiendo los pasos de los incisos 2.1 Acceso al sistema y 2.2 Tablero de usuario de este manual.
- En el listado de acciones que puede realizar presione en el enlace "Administración de direcciones" o "Administración de dependencias". Esto lo llevara al listado correspondiente al tipo de unidad administrativa seleccionado.
- 3. Presione el botón "Agregar dirección" o "Agregar dependencia". Esta acción mostrará una ventana modal con el formulario para el ingreso de una dirección (ver Ilustración 43) o ingreso de una dependencia (ver Ilustración 44). En ambos los campos marcados con un asterisco (\*) deben ser completados para poder enviar el formulario. En el campo encargado se debe ingresar el correo electrónico institucional de la persona que será responsable de la administración de la información de esa unidad administrativa.
- 4. Al terminar de ingresar la información solicitada en el formulario presione el botón "Guardar" ubicado en la parte inferior de la ventana modal. Si la información no fue ingresada correctamente el sistema mostrará mensajes de alerta indicando el error. Si la información fue añadida correctamente se mostrará un mensaje de éxito y el registro ingresado podrá ser visualizado en el listado.

| Manual de usuario                                                     |
|-----------------------------------------------------------------------|
| Software web para la gestión y promoción de información pública de la |
| Universidad del Magdalena                                             |

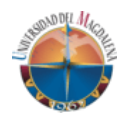

| * Nombre                                                                |                                            |
|-------------------------------------------------------------------------|--------------------------------------------|
| Ingrese el nombre de la dirección a ingresar. N                         | láx. 250 caracteres                        |
| * Encargado 🚱                                                           |                                            |
| Ej: usuario@unimagdalena.edu.co                                         |                                            |
| Descripción                                                             |                                            |
| Ingrese una breve descripción de la dirección                           | a ingresar. Máx. 1.000 caracteres.         |
|                                                                         |                                            |
|                                                                         |                                            |
| * Correo electrónico                                                    | Sitio web                                  |
| Ej: usuario@correo.com. Máx. 150 caracte                                | Ej: http://www.dominio.com                 |
| * Teléfono                                                              | * Ext.                                     |
| solo números                                                            |                                            |
| * Lugar de ubicación                                                    |                                            |
| Dirección o espacio físico donde se encuentra                           | ubicado. Máx. 250 caracteres.              |
| Horario de atención                                                     |                                            |
| Indique el horario en el que presta atención al<br>caracteres. Opcional | público esta unida administrativa. Máx 250 |
|                                                                         |                                            |
| Vicerrectoría encargada                                                 |                                            |
| Vicerrectoría encargada     Seleccione una vicerrectoría -              |                                            |
| Vicerrectoría encargada - Seleccione una vicerrectoría -                |                                            |

Ilustración 43 Formulario de ingreso de una dirección.

| * Nombre                                                             | * Encargado                                 |
|----------------------------------------------------------------------|---------------------------------------------|
| Ingrese el nombre de la dependencia. Máx. 250 caracteres.            | Ej: usuario@correo.com                      |
| Descripción                                                          |                                             |
| Breve descripción de la unidad administrativa. Máx. 1.000 caracter   | res.                                        |
| Correo electrónico                                                   | Sitio web                                   |
| Ej: usuario@correo.com                                               | Ej: http://www.dominio.com                  |
| Teléfono                                                             | Ext.                                        |
|                                                                      |                                             |
| Lugar de ubicación                                                   |                                             |
| Horario de atención                                                  |                                             |
| Indique el horario en el que presta atención al público esta unida a | dministrativa. Máx 250 caracteres. Opcional |
| Vicerrectoria                                                        | Dirección                                   |
| SELECCIONE UNA OPCIÓN                                                | ▼ SELECCIONE UNA OPCIÓN                     |
|                                                                      |                                             |

Ilustración 44 Formulario de ingreso de una dependencia

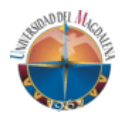

#### 4.5.2 Modificar una dirección o dependencia

Para modificar una dirección o dependencia diríjase al listado de direcciones o dependencias y presione el botón "Editar" representado con el icono de un lápiz que se encuentra en la columna "Opciones" de la unidad a modificar. Al presionarlo se mostrará el formulario para el ingreso de direcciones (ver Ilustración 43) o el ingreso de dependencia (ver Ilustración 44) con la información de la unidad a modificar. Al terminar de modificar la información presione el botón "Guardar" ubicado en la parte inferior del formulario.

#### 4.5.3 Añadir información en otro idioma

Para añadir información en otro idioma a una dirección o dependencia:

 Diríjase al listado de direcciones o dependencias y presione el botón "Agregar idioma" representado con el icono de un signo de suma que se encuentra en la columna "Opciones" de la unidad a modificar. Al presionarlo se mostrará una ventana modal con el formulario para el ingreso de información en otro idioma (ver Ilustración 45).

| Agregar idioma                                            |                          | ×       |
|-----------------------------------------------------------|--------------------------|---------|
| * Idioma                                                  |                          |         |
| - Seleccione un idioma -                                  |                          | •       |
| * Nombre                                                  |                          |         |
| Ingrese el nombre de la dirección a ingresar. Máx. 250 ca | racteres.                |         |
| Descripción                                               | en el idioma seleccionad | o. Máx. |
| 1.000 caracteres.                                         |                          |         |
|                                                           |                          |         |
|                                                           |                          |         |
|                                                           | CANCELAR                 | GUARDAR |
|                                                           |                          |         |

Ilustración 45 Formulario para el ingreso de información en otro idioma de una dirección o dependencia

- 2. Seleccione el idioma en el cual desea ingresar la información y complete los campos solicitados.
- 3. Al terminar de completar el formulario presione el botón "Guardar" ubicado en la parte inferior de la ventana modal.

Podrá acceder a la información en el idioma almacenado desde el listado de direcciones o dependencias mediante los botones con las iniciales de los idiomas almacenados.

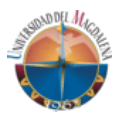

#### 4.5.4 Deshabilitar una dirección o dependencia

Por defecto, al crear una dirección o dependencia se publican automáticamente permitiendo ser visualizadas en el portal UNIMAGDALENA. Para deshabilitar una dirección o dependencia:

- 2. Si está seguro de realizar la acción presione el botón "Aceptar". Si la acción se realza correctamente podrá visualizar un mensaje de éxito.

Para volver a habilitar la unidad realice el proceso anterior nuevamente.

#### 4.5.5 Agregar redes sociales a una dirección o dependencia

Para agregar una red social en una dirección o dependencia siga los siguientes pasos:

- 1. Diríjase a su tablero de usuario siguiendo los pasos de los incisos 2.1 Acceso al sistema y 2.2 Tablero de usuario de este manual.
- En el listado de acciones que puede realizar presione en el enlace "Administración de direcciones" o "Administración de dependencias". Esto lo llevara al listado correspondiente al tipo de unidad administrativa seleccionado.
- Presione el botón "Ver redes sociales" representado por el icono de nodos conectados 
   Esta acción mostrará una ventana modal con un panel de redes sociales (ver Ilustración 46) que permitirá ver las redes sociales añadidas.
- 4. Presione el botón "Añadir +" ubicado en la cabecera del panel de redes sociales. Esta acción mostrará un formulario que solicitará seleccionar la red social a añadir y el enlace URL de la red social. Al ingresar la información presione el botón "Guardar". La red social se añadirá al listado del panel de redes sociales. La red social podrá ser visualizada públicamente al guardarse exitosamente.

| Manual de usuario                                                     |
|-----------------------------------------------------------------------|
| Software web para la gestión y promoción de información pública de la |
| Universidad del Magdalena                                             |

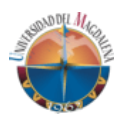

| Nombre                                                         | Ruta                                                                 | Opciones            |
|----------------------------------------------------------------|----------------------------------------------------------------------|---------------------|
| No se han agregado redes s                                     | ociales.                                                             |                     |
|                                                                |                                                                      |                     |
|                                                                |                                                                      |                     |
|                                                                |                                                                      |                     |
| ıregar red social                                              |                                                                      |                     |
| regar red social<br>Red social                                 | Enlace                                                               |                     |
| regar red social<br>Red social<br>- Seleccione una red social  | Enlace                                                               | m. Máx. 500 caracte |
| regar red social Red social - Seleccione una red social        | Enlace<br>Ej: http://www.dominio.com                                 | m. Máx. 500 caracte |
| Jregar red social<br>Red social<br>- Seleccione una red social | Enlace       Ej: http://www.dominio.com       CANCELAR       GUARDAR | m. Máx. 500 caracte |

Ilustración 46 Formulario para agregar redes sociales a una dirección o dependencia

#### 4.5.6 Agregar miembros a una dirección o dependencia

Para agregar miembros en una dirección o dependencia siga los siguientes pasos:

- 1. Diríjase a su tablero de usuario siguiendo los pasos de los incisos 2.1 Acceso al sistema y 2.2 Tablero de usuario de este manual.
- En el listado de acciones que puede realizar presione en el enlace "Administración de direcciones" o "Administración de dependencias".
   Esto lo llevara al listado correspondiente al tipo de unidad administrativa seleccionado.
- Presione el botón "Ver miembros" representado por el icono de una persona . Esta acción mostrará una ventana modal con un panel de miembros (ver Ilustración 47) que permitirá ver los miembros añadidos.
- 4. Presione el botón "Añadir +" ubicado en la cabecera del panel de miembros. Esta acción mostrará un formulario que solicitará seleccionar la persona a agregar y el rol que tendrá esta en la unidad. Si la persona no se encuentra registrada en el sistema puede agregarla presionando sobre el enlace "Crear persona" ubicado en la etiqueta del campo. Al ingresar la información presione el botón "Guardar". La persona se añadirá al listado del panel de miembros. El miembro podrá ser visualizada públicamente al guardarse exitosamente.

| Manual de usuario                                                     |
|-----------------------------------------------------------------------|
| Software web para la gestión y promoción de información pública de la |
| Universidad del Magdalena                                             |

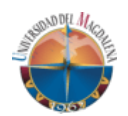

| Nombre                                                              | Rol    | Opciones                                       |
|---------------------------------------------------------------------|--------|------------------------------------------------|
| No se han agregado mier                                             | mbros. |                                                |
|                                                                     |        |                                                |
|                                                                     |        |                                                |
|                                                                     |        |                                                |
| gregar miembro                                                      |        |                                                |
| gregar miembro<br>* Miembro Crear persona                           |        | * Rol                                          |
| <b>Tregar miembro</b> * Miembro Crear persona SELECCIONE UNA PERSON | A 🔹    | * Rol<br>Seleccione rol del miembro            |
| <b>The Seleccione UNA PERSON</b>                                    | A •    | * Rol<br>Seleccione rol del miembro<br>GUARDAR |

Ilustración 47 Formulario para agregar miembros a una dirección o dependencia

5. El miembro puede ser modificado o removido del sistema desde el listado en el panel de miembros.

#### 4.5.7 Publicar servicios a una dirección o dependencia

Para publicar un servicio en una vicerrectoría siga los siguientes pasos:

- 1. Diríjase a su tablero de usuario siguiendo los pasos de los incisos 2.1 Acceso al sistema y 2.2 Tablero de usuario de este manual.
- En el listado de acciones que puede realizar presione en el enlace "Administración de direcciones" o "Administración de dependencias". Esto lo llevara al listado correspondiente al tipo de unidad administrativa seleccionado.
- Presione el botón "Ver servicios" representado por el icono de una lista
   Ista acción mostrará una ventana modal con un panel de servicios
   (ver Ilustración 41) que permitirá ver los servicios añadidos.
- 4. Presione el botón "Añadir +" ubicado en la cabecera del panel de servicios. Esta acción mostrará un formulario que solicitará el nombre del servicio y el enlace URL del servicio a añadir. Al ingresar la información presione el botón "Guardar". El servicio se añadirá al listado del panel de servicios. El servicio podrá ser visualizado públicamente al guardarse exitosamente.

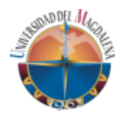

#### 4.6 Administración de cursos de formación continua (diplomados)

#### 4.6.1 Creación de un diplomado

Para agregar la información en otro idioma en una vicerrectoría siga los siguientes pasos:

- 1. Diríjase a su tablero de usuario siguiendo los pasos de los incisos 2.1 Acceso al sistema y 2.2 Tablero de usuario de este manual.
- En el listado de acciones que puede realizar presione en el enlace "Administración de diplomados". Esto lo llevara al listado de diplomados registrados en el sistema (Ver Ilustración 48).

|                                                                         | DIPLOMADOS<br>Listado de diplomados                                                          |                                                | 1             | ALCONT OF STREET | NOEL HAGBILL |
|-------------------------------------------------------------------------|----------------------------------------------------------------------------------------------|------------------------------------------------|---------------|------------------|--------------|
| AGREGAR DIPLOMADO                                                       | Listado de diplomados                                                                        |                                                |               |                  |              |
| Información                                                             | •                                                                                            | Büsqueda                                       | ٩             | 5 Re             | sultados     |
| A continuación se muestran los<br>diplomados registrados en el sistema. | Nombre                                                                                       | Tipo                                           | Valor E       | stado Opcio      | nes          |
| Usted puede agregar y modificar<br>información relacionada con los      | Diplomado de preparación para el examen de certificación<br>pmp® del pmi®.                   | Diplomados y programas de<br>formación docente | \$1,800,000 A | ctivo 👩          | / 0          |
| en los diferentes idiomas disponibles.                                  | Diplomado en atención psicosocial con enfoque diferencial<br>en el marco del post-conflicto  | Diplomados y programas de<br>formación docente | \$1,500,000 A | ctivo 🐠          | / 0          |
|                                                                         | Diplomado en finanzas                                                                        | Diplomados y programas de<br>formación docente | \$1,500,000 A | ctivo 🐠          | / 0          |
|                                                                         | Diplomado en gestión integral del talento humano "El<br>servicio una oportunidad de crecer." | Diplómados y programas de<br>formación docente | \$1,500,000 A | ctivo 🔹          | / 0          |
|                                                                         | Diplomado en seguridad y salud en el trabajo                                                 | Diplomados y programas de<br>formación docente | \$1,800,000 A | ctivo 👩          | / 0          |
|                                                                         |                                                                                              | tormación docente                              |               |                  |              |

Ilustración 48 Listado de diplomados

- 3. Presione clic en el botón "Agregar diplomado" ubicado en la franja lateral izquierda de la ventana. Esta acción redireccionará la página al formulario para el ingreso de cursos de formación continua (ver llustración 49).
- 4. Al terminar de ingresar la información solicitada en el formulario presione el botón "Guardar" ubicado en la parte inferior de la ventana modal. Si la información no fue ingresada correctamente el sistema mostrará mensajes de alerta indicando el error. Si la información fue añadida correctamente se mostrará un mensaje de éxito y el registro ingresado podrá ser visualizado en el listado.

| Manual de usuario                                                     |
|-----------------------------------------------------------------------|
| Software web para la gestión y promoción de información pública de la |
| Universidad del Magdalena                                             |

| VOLVER AL LISTADO                                                           | -                                                                                                    |                                                                                                    |                                                                                                    |
|-----------------------------------------------------------------------------|----------------------------------------------------------------------------------------------------|----------------------------------------------------------------------------------------------------|----------------------------------------------------------------------------------------------------|
| TOLVER AL LISTADO                                                           | Formulario                                                                                                    | para el ingreso                                                                                                    | o de cursos de formación                                                                                                    |
| Información 🚯                                                               | continua                                                                                                    |                                                                                                    |                                                                                                    |
| En el siguiente formulario se solicitará                                    | Información gene                                                                                                    | ral                                                                                                    |                                                                                                    |
| información requerida para poder<br>ingresar un curso de formación          | Nombre del curso                                                                                                    |                                                                                                    |                                                                                                    |
| continua en el sistema del portal web<br>de la Universidad del Magdalena.   | Ingrese el nombre del curs                                                                                                    | o. Máx. 250 caracteres                                                                                                    |                                                                                                    |
| Inicialmente se le solicitarà<br>información general la cual es             | Cursos de extensión                                                                                                    |                                                                                                    |                                                                                                    |
| requerida y una información                                                 | Cursos de verano                                                                                                    |                                                                                                    |                                                                                                    |
| ingresar la mayor cantidad de                                               | <ul> <li>Cursos de actualización</li> <li>Diplomados y programa</li> </ul>                                                                                                    | n o profundización<br>as de formación docente                                                                                                    |                                                                                                    |
| intormación visible para una mejor<br>visualización en el portal principal. | Diplomados                                                                                                    |                                                                                                    |                                                                                                    |
|                                                                             | <ul> <li>Cursos de idioma</li> <li>Duración en hora:</li> </ul>                                                                                                    | * Valor del cureo                                                                                                    | Correo electrónico de contecto                                                                                                    |
|                                                                             | Solo números                                                                                                    | Solo números                                                                                                    | Ei usuario@correo.com. Máx. 150 caracteres.                                                                                                    |
|                                                                             | A continuación podrá in<br>información es pública p<br>sugiere ingresar la mayo                                                                                                    | gresar información adicional ace<br>por lo cual se recomienda revisa<br>or cantidad de información posib                                           | erca del curso de formación continua. Tenga en cuenta que esta<br>el formato del texto si este es copiado de una fuente externa. Se<br>de para una mejor visualización.  |
|                                                                             | A continuación podrá in<br>información es publica ;<br>sugiere ingresar la mayo                                                                                                    | gresar información adicional ace<br>por lo cual se recomienda revisar<br>or cantidad de información posib                                          | vea del curso de formación continua. Tenga en cuenta que esta<br>el formato del texto si este es copiado de una fuente externa. Se<br>le para una mejor visualización.   |
|                                                                             | A continuación podrá in<br>información es publica y<br>sugiere ingresar la mayo<br>Presentación general<br>Intensidad horaria / Ho                                                                                                    | gresar información adicional acc<br>or lo cual se recomienda revisa<br>r cantidad de información posib<br>reario                                   | vea del curso de formación continua. Tenga en cuenta que estra<br>el formato del teoto si este es copiado de una fuente externa. Se<br>le para una mejor visualización.  |
|                                                                             | A continuación podrá in<br>información es pública<br>sugiere ingresar la mayo<br>Presentación general<br>Intensidad horaria / Ho<br>Ojetivos                                                                                                    | gresar información adicional acr<br>por lo cual se recomienda revisas<br>or cantidad de información posib                                          | vea del curso de formación continua. Tenga en cuenta que estra<br>el formato del teoto al este es copiado de una fuente externa. Se<br>le para una mejor visualización.  |
|                                                                             | A continuación podrá in es publica<br>sugiere ingresar la mayo<br>Presentación general<br>Intensidad horaria / Ho<br>Ojetivos<br>Justificación                                                                                                    | gresar información adicional act<br>or lo cual se recomienda revisa<br>en cantidad de información posib                                            | vea del curso de formación continua. Tenga en cuenta que esta<br>el formato del teoto al este es copiado de una fuente externa. Se<br>de para una mejor visualización.   |
|                                                                             | A continuación podrá in<br>información e spiblica<br>sugiere ingresar la mayo<br>Presentación general<br>Intensidad horaria / Ho<br>Ojetivos<br>Justificación<br>Población objetivo                                                                                                   | gresar información adicional acc<br>or lo cual se recontenda revisa<br>e cantidad de información posib<br>stario                                   | vea del curso de formación continua. Tenga en cuenta que estra<br>el formato del tento ai este es copiado de una fuente externa. Se<br>de para una mejor visualización.  |
|                                                                             | A continuación podrá in es pública<br>sugiere ingresar la mayo<br>Presentación general<br>Intensidad horaria / Hú<br>Ojetivos<br>Justificación<br>Población objetivo<br>Cobertura geográfica                                                                                          | gresa información adicional ace<br>ror lo cual se recontenda revisa<br>e cantidad de información posib<br>orario                                   | rea del curso de formación continua. Tenga en cuenta que estra<br>el formato del teoto si este es copiado de una fuente externa. Se<br>de para una mejor visualización.  |
|                                                                             | A continuación podrá in es pública<br>sugiere ingresar la mayor<br>Presentación general<br>Intensidad horaria / Ho<br>Ojetivos<br>Justificación<br>Población objetivo<br>Cobertura geográfica<br>Altados                                                                              | gresa información adicional de<br>ror lo cual se recontenda revisa<br>e cantidad de información posib<br>arario                                    | rea del curso de formación continua. Tenga en cuerta que estra<br>el formato del teors ai este es copiado de una fuerte externa. Se<br>le para una mejor visualización.  |
|                                                                             | A continuación podrá in es publica<br>sugiere ingresar la mayo<br>Presentación general<br>Intensidad horaria / Ho<br>Ojetivos<br>Justificación<br>Población objetivo<br>Cobertura geográfica<br>Allados<br>Estructura curricular                                                      | gresar información addicimal ao<br>por lo cual ser reconsienda revisas<br>e cantidad de información posib<br>yrario                                | vea del curso de formación continua. Tenga en cuenta que estra<br>el formato del teoto al este es copiado de una fuente externa. Se<br>le para una mejor visualización.  |
|                                                                             | A continuación podrá in es publica<br>sugiere ingresar la mayo<br>Presentación general<br>Intensidad horaria / Ho<br>Ojetivos<br>Justificación<br>Población objetivo<br>Cobertura geográfica<br>Allados<br>Estructura curricular<br>Bibliografia                                      | gresar información administrat au<br>to fo cual as reconstruinted a revisar<br>e cantidad de información posib                                     | vca del curso de formación continua. Tenga en cuenta que estra<br>el formato del teoto al este es copiado de una fuente externa. Se<br>le para una mejor visualización.  |
|                                                                             | A continuación podrá in es publica<br>sugiere ingresar la mayo<br>Presentación general<br>Intensidad horaria / Ho<br>Ojetivos<br>Justificación<br>Población objetivo<br>Cobertura geográfica<br>Altados<br>Estructura curricular<br>Bibliografia<br>Metodologia                       | greas información administrat au<br>or lo cual se recondicionad a revisa<br>er cantidad de información posib                                       | vea del curso de formación continua. Tenga en cuenta que estra<br>el formato del teoto al este es copiado de una luente externa. Se<br>le para una mejor visualización.  |
|                                                                             | A continuación podrá in es publica<br>sugiere ingresar la mayo<br>Presentación general<br>Intensidad horaria / Ho<br>Ojetivos<br>Justificación<br>Población objetivo<br>Cobertura geográfica<br>Allados<br>Estructura curricular<br>Bibliografia<br>Metodología<br>Pertil del docente | greata información adresa<br>no fo cual as reconstinuidad en exista<br>er cantidad de información poelo<br>cantidad de información poelo<br>orario | vea del curso de formación continua. Tenga en cuenta que estra<br>el formato del teoria al este es copiado de una luente externa. Se<br>le para una mejor visualización. |

Ilustración 49 Formulario para el ingreso de cursos de formación continua

#### 4.6.2 Modificación de un diplomado

Para modificar un diplomado diríjase al listado de diplomados y presione el botón "Editar" representado con el icono de un lápiz que se encuentra en la columna "Opciones" del diplomado a modificar. Al presionarlo será redireccionado al formulario para el ingreso de cursos de formación continua con la correspondiente información del diplomado. Al terminar de modificar la información presione el botón "Guardar" ubicado al final del formulario.

#### 4.6.3 Deshabilitar un diplomado

Por defecto, al crear diplomado se publican automáticamente permitiendo ser visualizados en el portal UNIMAGDALENA. Para deshabilitar diplomado:

 Diríjase al listado de diplomados y presione el botón "Cambiar estado" representado con el icono de un ojo abierto con una línea diagonal en la mitad due se encuentra en la columna "Opciones" del diplomado seleccionado. Al presionarlo se visualizará un mensaje de confirmación (ver Ilustración 35).

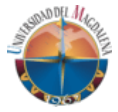

4. Si está seguro de realizar la acción presione el botón "Aceptar". Si la acción se realza correctamente podrá visualizar un mensaje de éxito.

Para volver a habilitar el diplomado realice el proceso anterior nuevamente.

#### 4.6.4 Agregar información en otro idioma

Para añadir información en otro idioma a un diplomado:

- 4. Diríjase al listado de diplomados y presione el botón "Agregar idioma" representado con el icono de un planeta que se encuentra en la columna "Opciones" del diplomado a modificar. Al presionarlo será redireccionado a el formulario para el ingreso de cursos de formación continua con la información del diplomado seleccionado.
- 5. Seleccione el idioma en el cual desea ingresar la información y complete los campos solicitados.
- 6. Al terminar de completar el formulario presione el botón "Guardar" ubicado en la parte inferior de la ventana.